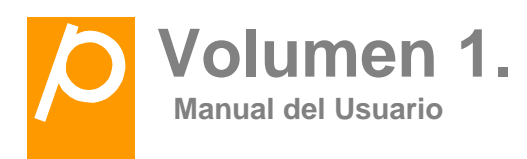

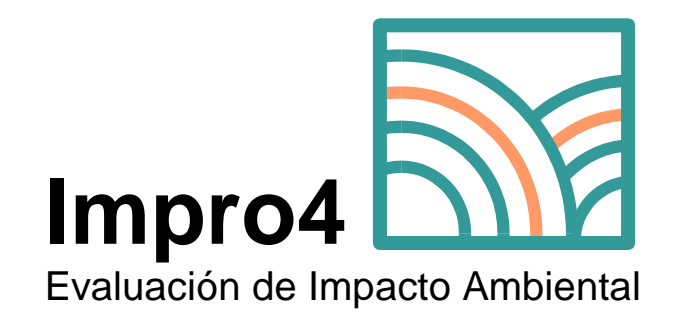

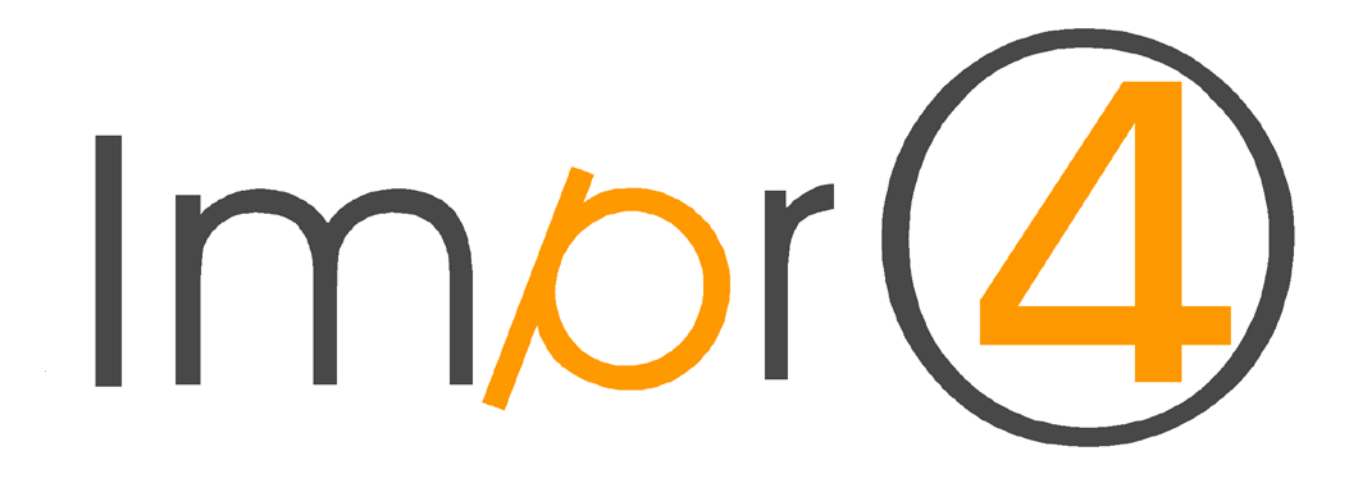

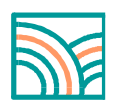

## Volumen I Manual del Usuario del programa Impro4-EIA

La Evaluación de Impacto Ambiental (EIA) es un procedimiento administrativo que, apoyándose en un documento técnico, el Estudio de Impacto Ambiental (EsIA), y en un proceso de información y participación pública, desemboca en un pronunciamiento o resolutivo de la Administración Ambiental competente, la Declaración de Impacto Ambiental (DIA), rechazando el proyecto o aceptándolo con o sin condiciones.

El programa **Impro4-EIA**<sup>1</sup> es una aplicación informática diseñada expresamente para realizar Estudios de Impacto Ambiental de proyectos (y de sus alternativas), de forma sistemática, rápida, eficaz y eficiente, y de acuerdo con el contenido que fija la legislación vigente y con el estilo de los más modernos enfoques.

**Impro4-EIA** es la última versión del programa informático IMPRO que surgió hace unos 20 años para facilitar la aplicación de la metodología diseñada por el profesor Domingo Gómez Orea para realizar estudios de impacto ambiental; posteriormente se elaboró una segunda versión, el programa IMPRO2, que contenía además módulos destinados a la generación y evaluación de alternativas; hace unos 10 años se desarrolló la versión IMPRO3, que desde entonces se ha venido aplicando profusamente en los ámbitos profesional y académico con excelentes resultados, aplicación que le proporciona una alta solvencia conceptual, técnica e informática.

Pero la rapidez con que evoluciona la informática ha sugerido esta nueva y revolucionaria versión, el **Impro4-EIA**, que igual que sus antecesores, puede interpretarse como la aplicación informatizada de la metodología y las técnicas diseñadas y perfeccionadas por el profesor Gómez Orea (cuya lectura se recomienda en sus publicaciones sobre EIA) para realizar los estudios de impacto ambiental de cualquier proyecto; y ello garantizando el contenido que se exige a este tipo de estudios, contribuyendo a su calidad y liberando tiempo de tareas repetitivas para destinarlo a los aspectos más sustantivos.

El manejo del programa por el usuario sigue un proceso de tipo conversacional, de modo que permite simular distintas hipótesis de trabajo (cambiar criterios, valoraciones, juicios, etc.) obteniendo respuestas rápidas. Este procedimiento es de gran interés, dada la incertidumbre inherente a los estudios de impacto ambiental derivada, tanto de la complejidad y juicios de valor que contienen, como de su carácter predictivo.

Metodológicamente el Estudio de Impacto Ambiental se estructura en cuatro bloques:

- a) Identificación de impactos
- b) Valoración de impactos
- c) Prevención, corrección, mitigación o compensación de impactos
- d) Programa de vigilancia ambiental o seguimiento y control de los impactos en la fase de construcción y explotación del proyecto

Los bloques anteriores se desagregan en tareas más concretas. La metodología que utiliza Impro4 para realizarlas sigue una secuencia lineal, pero su aplicación debe

<sup>&</sup>lt;sup>1</sup> IMPRO: IMpacto de PROyectos)

Melissa S.L. Enrique Larreta, 1. 28036 Madrid. http://www.melissaconsultoria.com/Tlf.91.315.23.95 Fax: 91.315.23.07

hacerse en un proceso de "ir y venir" de unas a otras tareas, es decir, que en todo momento se puede volver atrás para modificar criterios o datos existentes, introducir nuevos, incluso cambiar algunas de las características por defecto del modelo. En los diferentes epígrafes de este manual encontrará la información más detallada.

**Impro4-EIA** ayuda a realizar los cuatro bloques y las tareas que los conforman; además permite generar diversos informes de salida que pueden incorporarse al estudio definitivo.

## 1. Un vistazo rápido a las características de Impro4-EIA

En primer lugar se elige el proyecto con el que se va a trabajar en el comando de **Proyecto**. El programa permite elegir y definir el proyecto y sus alternativas, así como muchas de las características del modelo, de tal forma que se puede *personalizar* según las necesidades concretas del usuario y su equipo de colaboradores..

En esta nueva versión de **Impro4-EIA** es posible compartir la información con otros usuarios, exportando o importando proyectos entre diversos ficheros.

El comando de **Identificación** está destinado al análisis del proyecto y del entorno en el que éste se localiza, definiendo que partes del mismo causan impactos y cuál es su naturaleza. Se formaliza rellenando una Matriz de Identificación de Impactos que cruza el árbol de acciones del proyecto con el de factores ambientales y que permite identificar y caracterizar los efectos del proyecto (impactos).

El comando de **Valoración** de impactos permite estudiar y cuantificar los impactos identificados en la fase anterior. El programa permite dos formas alternativas de valoración: valoración cuantitativa y valoración cualitativa.

La **valoración cuantitativa** realiza un análisis exclusivamente numérico basado en indicadores de impacto que permiten evaluar como cada acción del proyecto afecta a un determinado factor ambiental. Más de 250 indicadores permiten al usuario cuantificar todas las afecciones a los factores ambientales.

Cada indicador de impacto lleva asociada una función de transformación que interpreta el significado de los valores del indicador y los traduce a unas unidades homogéneas de impacto ambiental que utiliza el programa para calcular los resultados. De esta forma es posible comparar y jerarquizar impactos de naturaleza diferente. El usuario puede introducir sus propios indicadores de impacto o modificar las funciones de transformación de los indicadores incluidos en el paquete.

La **valoración cualitativa** permite valorar rápidamente impactos de poca entidad para los que no merece la pena realizar un análisis en profundidad, no siendo necesario disponer de la cantidad de información que requiere una evaluación cuantitativa.

Con todos los datos definidos en la fase anterior y el resultado de los cálculos que realiza el programa se enjuician los impactos de acuerdo siempre con las categorías marcadas por la legislación: impactos positivos, compatibles, moderados, severos y críticos. Para ello el utiliza el comando de **Enjuiciamiento de los impactos**.

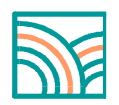

El menú de **Prevención de Impactos** sirve para describir todas las características de las medidas de mitigación y el Programa de Vigilancia Ambiental.

A través de la pestaña de **Generar Estudio** se puede obtener el Estudio de Impacto Ambiental del Proyecto. Dado el posible tamaño y complejidad de las matrices, pueden descargarse los archivos en Excel para poder trabajar con ellas y adaptarlas a las necesidades concretas del usuario..

## 2. Como acceder a la aplicación

Para entrar en la aplicación hay que visitar la Web: http://www.eisystems.es/inicio.php

Accediendo a través del Menú Inicio, abrir una nueva página y escribir la dirección Web del sitio. Se abre la ventana de presentación de la Web, que tiene el formato que muestra la Figura 1.

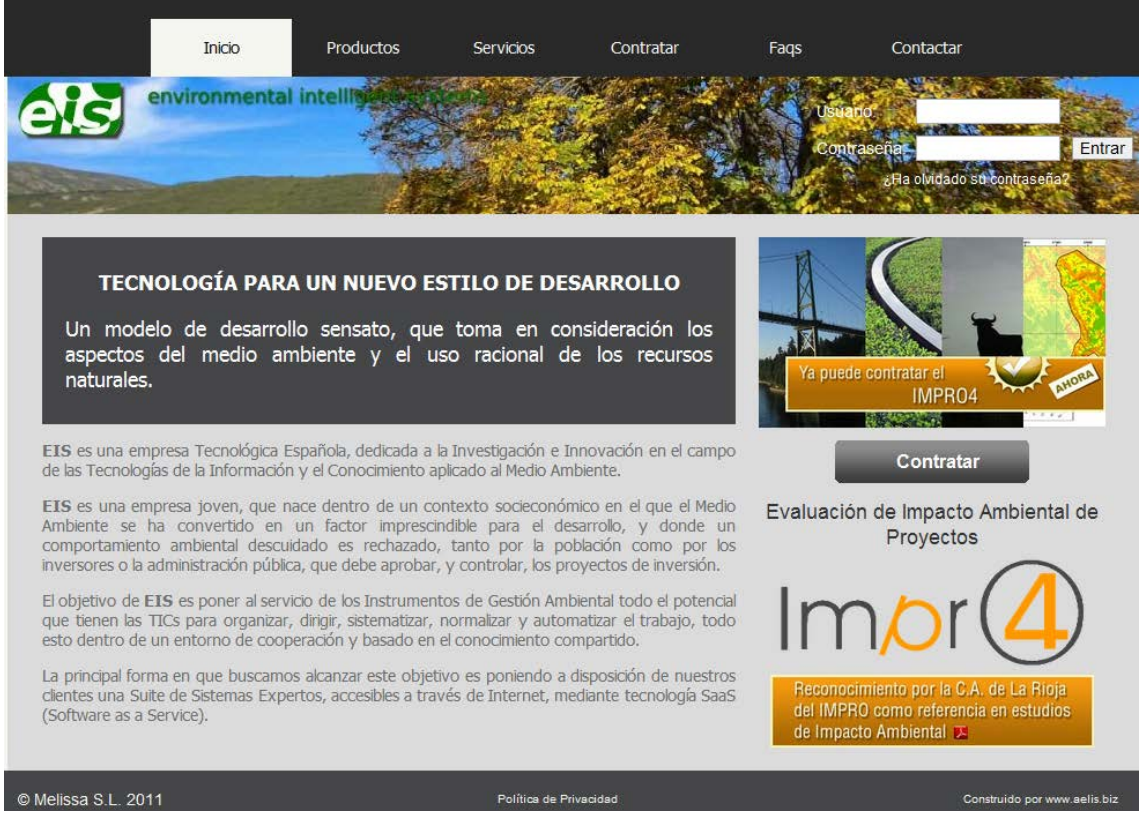

Figura 1. Ventana de presentación

Para acceder a la aplicación (y a otros servicios que se ofrecen) debe registrarse. Seguidamente, rellene las pestañas Usuario y Contraseña y pulse Intro o haga click con el botón izquierdo del ratón en "Entrar", y podrá comenzar a trabajar.

Se podrá acceder a las distintas pestañas (Inicio, Datos Personales, Datos de Facturación, Mis Facturas, Mis productos y Mensajes). Para empezar a trabajar con un proyecto nuevo, sitúese en la pestaña "Mis Productos". Pinche "Contratar más productos".

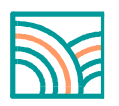

## 3. Elaboración del Estudio de Impacto Ambiental con Impro4-EIA

Para iniciar el Estudio de Impacto Ambiental aparece una ventana de inicio con dos menús: Izquierda y Superior, como muestra la Figura 2.

El **Menú de la Izquierda** es el centro del programa **Impro4-EIA**. Desde este menú, el usuario realiza las diferentes tareas que se deben completar para realizar un estudio de impacto ambiental, de acuerdo con la metodología que propone el programa.

Está compuesto por los diferentes bloques o componentes del Estudio de Impacto Ambiental:

- Análisis de razonabilidad
- Metodología
- Proyecto
- Entorno
- Identificación de Impactos
- Valoración de los Impactos
- Enjuiciamiento de los Impactos
- Evolución Temporal
- Prevención de Impactos
- Impacto Total del Proyecto

El **Menú Superior** está formado por varias pestañas que dan acceso a las diferentes opciones:

- Inicio
- Sobre el Estudio
- Herramientas
- Generar Estudio
- Documentación
- Ayuda

| Impro                                                                                                    |                                     |                           | ESTUDIOS DE IMPAC                                                                        | TO AMBIENTAL. <b>BIENVE</b>                                                                                                    | INIDO                                                           |                                                               |                 | Bienvenido <u>ALEJANDRO</u> . <u>Salir</u> |
|----------------------------------------------------------------------------------------------------|-------------------------------------|---------------------------|------------------------------------------------------------------------------------------|----------------------------------------------------------------------------------------------------|-----------------------------------------------------------------|---------------------------------------------------------------|-----------------|--------------------------------------------|
|                                                                                                    | Inicio                              |                           | Sobre el                                                                                 | Estudios                                                                                                    | Herramientas                                                    | Generar Estud                                                 | io Documentació | n Ayuda                                    |
| Análisis de Razonabilidad Título<br>Metodología Título                                                                                                    | enzar a trabajar ne<br>del Estudio* | ecesita defir             | nir los siguientes datos                                                                 | s del Estudio                                                                                                    | 104                                                             | ¢                                                             | 255 max.)       | ↓<br>↓                                     |
| Proyecto * Descripción del Proyecto Arbol de Acciones Entomo * Inventario Ambiental Arbol de Factores Peso de los Factores Identificación de Immactos                    | enú de la                           | a izqui                   | ₩   E = = = =<br>ⓐ @   := :=   :=<br>  := := : :: :: :: :: :: :: :: :: :: :: :           | Styles - Forma                                                                                                    | t ▼ Font fi                                                     | $\begin{array}{c c c c c c c c c c c c c c c c c c c $        | •               | Menú superior                              |
| Valoración de Impactos ×<br>Caracterización PI                                                                                                    | azo (meses):                        |                           |                                                                                          |                                                                                                    | Fecha:                                                          |                                                               |                 | (100 max.)                                 |
| Magnitud                                                                                                    | País:                               |                           |                                                                                          |                                                                                                    | Tipología:                                                      | Carreteras/Autopistas/Au                                      | ıtovías         | •                                          |
| Enjuiciamento de los Impactos Est<br>Evolución Temporal<br>Impacto Total del Proyecto<br>Prevención de Impactos *<br>Medidas de Mitigación<br>Prog. Vigilancia Ambiental | ado / Región:<br>servaciones:       | x.)<br>3 Z U :<br>6 🗈 🎘 1 | ₩¥   <b>E E Z E</b><br><b>1 1 1</b> E   E   ≢<br>  2 <sup>2</sup> Z →   <sup>7</sup> m m | (255<br>Styles ▼ Forma<br>∰ 44   40 (24   400)<br>∰ 444   400 (24   400)<br>∰ 444   400 (25   400)<br>∰ 445   400 (24   400)<br>∰ 445   400 (24   400)<br>∰ 455   400 (24   400)<br>∰ 455   400 (24   400)<br>∰ 455   4 | Municipio:<br>t • Font fi<br>a. <u>A</u> • <sup>8</sup> 2 •   3 | amily $\bullet$ Font size<br>K, X <sup>2</sup> $  \Omega   =$ | •               | (255 max.)                                 |
|                                                                                                    |                                     | Fig                       | gura 2. Ve                                                                               | ntana de i                                                                                                    | nicio                                                           |                                                               |                 |                                            |

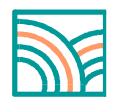

Para **comenzar** hay que rellenar los datos requeridos del proyecto a evaluar (Título, Descripción, Plazo, etc.) y hacer click en "Aceptar".

Una vez creada la ficha del Estudio, se permite editar todos los datos salvo los campos "País", "Estado/Región" y "Municipio".

En este momento se ofrecen dos nuevas opciones: crear la Ficha de Promotor del Proyecto y, crear hasta 5 Alternativas por Estudio, si se estima conveniente.

Para empezar a trabajar, se irá pinchando en cada una de las pestañas del **Menú de la Izquierda**, cuya formalización se describe en los epígrafes siguientes.

#### 4. Análisis de Razonabilidad o Pertinencia

La **razonabilidad** o pertinencia juzga en qué medida el proyecto a evaluar está justificado, es decir, es razonable o pertinente, en el entorno en que se ubica. Tal juicio se emite a partir del concepto de integración ambiental, basado en una idea elemental: antes que el proyecto está el medio (su entorno), siendo preciso comprender éste para identificar y desarrollar los proyectos razonables o pertinentes, es decir, los que surgen de su entorno y pueden integrarse en él.

La integración ambiental considera que el proyecto y el "entorno" en que se ubica, han de ser entendidos como subsistemas de un sistema conjunto, y que lo que importa, en el fondo, es el funcionamiento de tal sistema conjunto y no del proyecto aislado.

Así un proyecto que no considere esta idea, estará "descontextualizado", desintegrado, y en suma no será un proyecto razonable, por más que el objeto u obra proyectada sea internamente correcto. Esto significa que tan rechazable es un proyecto, porque produzca un impacto ambiental negativo inaceptable, como porque sea incoherente con las características estructurales y funcionales, con los problemas, con las potencialidades, etc. del medio en que se localiza. En lenguaje popular la razonabilidad o pertinencia de un proyecto se sintetiza en la respuesta a esta pregunta: ¿"qué pinta" el proyecto en su entorno?.

**Impro4-EIA** realiza el análisis de razonabilidad del proyecto aplicando las reglas y preguntas que se exponen a continuación.

Para ello pinchar con el ratón en cada regla y contestar "sí" o "no" a las preguntas correspondientes. Al finalizar, hacer click en "Guardar". El resultado se muestra en una pantalla como la representada en la figura 3.

El resultado del proceso indica en qué grado el proyecto es o no razonable. Se completa el juicio explicando las razones que lo justifican.

Pinchar en el botón de **Aceptar** para pasar al siguiente bloque.

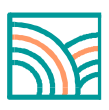

| Impro                                                                                                    |                                                                                                    |                                                                                                    | ESTUDIOS DE IMPAC                                                                                                    | TO AMBIENTAL. <b>BIENVI</b>                                                                                                    | ENIDO                                                                                                    |                                                                                                    | B                                                                                                    | ienvenido <u>ALEJANDRO</u> .                                                                                                    |                       |
|----------------------------------------------------------------------------------------------------|----------------------------------------------------------------------------------------------------|----------------------------------------------------------------------------------------------------|----------------------------------------------------------------------------------------------------|----------------------------------------------------------------------------------------------------|----------------------------------------------------------------------------------------------------|----------------------------------------------------------------------------------------------------|----------------------------------------------------------------------------------------------------|----------------------------------------------------------------------------------------------------|-----------------------|
|                                                                                                    |                                                                                                    |                                                                                                    |                                                                                                    |                                                                                                    |                                                                                                    |                                                                                                    |                                                                                                    |                                                                                                    |                       |
| Análisis de Razonabilidad<br>Metodología<br>Proyecto *<br>Descripción del Proyecto<br>Arbol de Acciones<br>Entomo *<br>Inventario Ambiental<br>Arbol de Factores<br>Genetica a de Impactos<br>Valoración de Impactos<br>Valoración de Impactos<br>Evolución Temporal<br>Impacto Total del Proyecto<br>Prevención de Impactos *<br>Medidas de Milgación<br>Prog. Vigilancia Ambiental | AniALISIS DE RAZONAN<br>Integración ambienta<br>La integración ambienta<br>Así un proyecto que n<br>Esto significa que tar<br>Esto significa que tar<br>esta características estruc<br>La integración ambie<br>proyecto. Para conse<br>e a unitegración ambie<br>la unitegración ambienta<br>La integración de de<br>La integración de de<br>la metodología de in<br>La determinación de<br>Reservación de<br>Reservación será ambienta de la metodología de la<br>la metodología de la metodología de la<br>la metodología de la metodología de la<br>Reservación de Reservación de<br>Reservación de Reservación de<br>Reservación de Reservación de Reservac | Inicio<br>ILLARO O PERTINENCIA<br>de un proyecto signific<br>ntal considere aque al pro-<br>miento de tal sistema y i<br>o considere esta idea, e<br>rechazable es un proyec-<br>mente correcto pero arri-<br>pular estanto des recipiones de<br>inivel de proyecto<br>mente correcto pero arri-<br>puede aurgir de las estruc-<br>e una metodología siste<br>inivel de proyecto<br>mente correcto pero arri-<br>puede aurgir de las estruc-<br>puede aurgir de las estruc-<br>puede aurgir de las estruc-<br>puede aurgir de las estruc-<br>puede aurgir de las estruc-<br>puede aurgir de las estruc-<br>puede aurgir de las estruc-<br>puede aurgir de las estruc-<br>puede aurgir de las estruc-<br>las accial as astifacer.<br>plas Catalon con las g<br>1942. Relación con las g<br>1943. Aprovechamiento<br>1943. Aprovechamiento<br>1944. Aprovechamiento<br>1945. Aprovechamiento<br>1946. Aprovechamiento<br>1946. Aprovechamiento<br>1947. Provechamiento<br>1948. Aprovechamiento<br>1948. Aprovechamiento<br>1949. A provechamiento<br>1940. Aprovechamiento<br>1940. Aprovechamiento<br>1940 | Sobre eL<br>2<br>a pertinencia del proye<br>royecto y el "entorno", de<br>o del proyecto asisado<br>stará "des contextualiz<br>tecto, porque produzca<br>tecto, porque produzca<br>tecto, porque produzca<br>tecto, porque produzca<br>médio en que se locc<br>más arriba posible en<br>indeio en que se locc<br>más arriba posible en<br>interior en se loc<br>más arriba posible en<br>tradica, que debe com<br>ubientalmente desinteç<br>revisiones de la pola<br>de a elementa: antes co<br>de un proyecto se rea<br>problemas y necesidat<br>spiraciones de la pola<br>de recursos construídados el<br>de recursos construídados el<br>tertos portunidados el<br>tertos en sentanas<br>de recursos en aturales<br>de recursos construídados el<br>tertos en aturales<br>de recursos en aturales<br>de recursos construídados el<br>tertos en aturales<br>de recursos en aturales<br>de recursos en aturales<br>de re | Estudios<br>do en el entorno en que<br>in que se ubica, han di<br>ado", desintegrado, y se<br>un impacto ambiental n<br>itiz.<br>los procesos de toma<br>tel medio en el que se t<br>ar -y generalmente inici<br>rado es un mal proyecto<br>o, en ausencia de éste,<br>nte compatibles y más si<br>la prospección integrac<br>ue el proyecto está el m<br>tel compatibles y más si<br>acon<br>endogenos<br>se anógenos<br>endogenos<br>te localización | Herrantientas<br>se ubica.<br>e ser enlendidos com<br>rá un mal proyecto, po<br>egativo inaceptable, c<br>de decisiones y oper<br>rahaje, el cual se adqu<br>arse- con este inventa<br>o.<br>de la existencia de un<br>adaptados a la zona. E<br>uedio, siendo preciso o<br>enters reglas:<br>u entorro No razon<br>No razon<br>No razon<br>No razon | Generar Estudio o subsistemas de un :: r más que el objeto u o omo porque esté desu ra en todos los nivele: uiere mediante la denoi no. problema a resolver, u En el caso de que el pr comprender éste para o able le le le le le le le le le le le le l | Documentación<br>sistema conjunto, y qu<br>bra proyectada sea int<br>bicado de lo que es la<br>a de dicho proceso: p<br>minada "prospección in<br>na oportunidad a apro<br>oyacto no esté previsto<br>tesarrollar aquél. | Ayuda<br>e lo que importa, en<br>ernamente correcto.<br>Iógica vocacional y li<br>olítica, plan, program<br>ntegrada", y<br>vechar, una aspiració | el<br>as<br>ia,<br>ra |
|                                                                                                    | El proyecto, desde e                                                                                                    | punto de vista de la raz                                                                                                    | onabilidad es: Median                                                                                                    | amente razonable                                                                                                    |                                                                                                    |                                                                                                    |                                                                                                    |                                                                                                    |                       |
|                                                                                                    | RAZONES Editar                                                                                                    |                                                                                                    |                                                                                                    |                                                                                                    |                                                                                                    |                                                                                                    |                                                                                                    |                                                                                                    |                       |

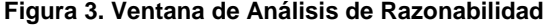

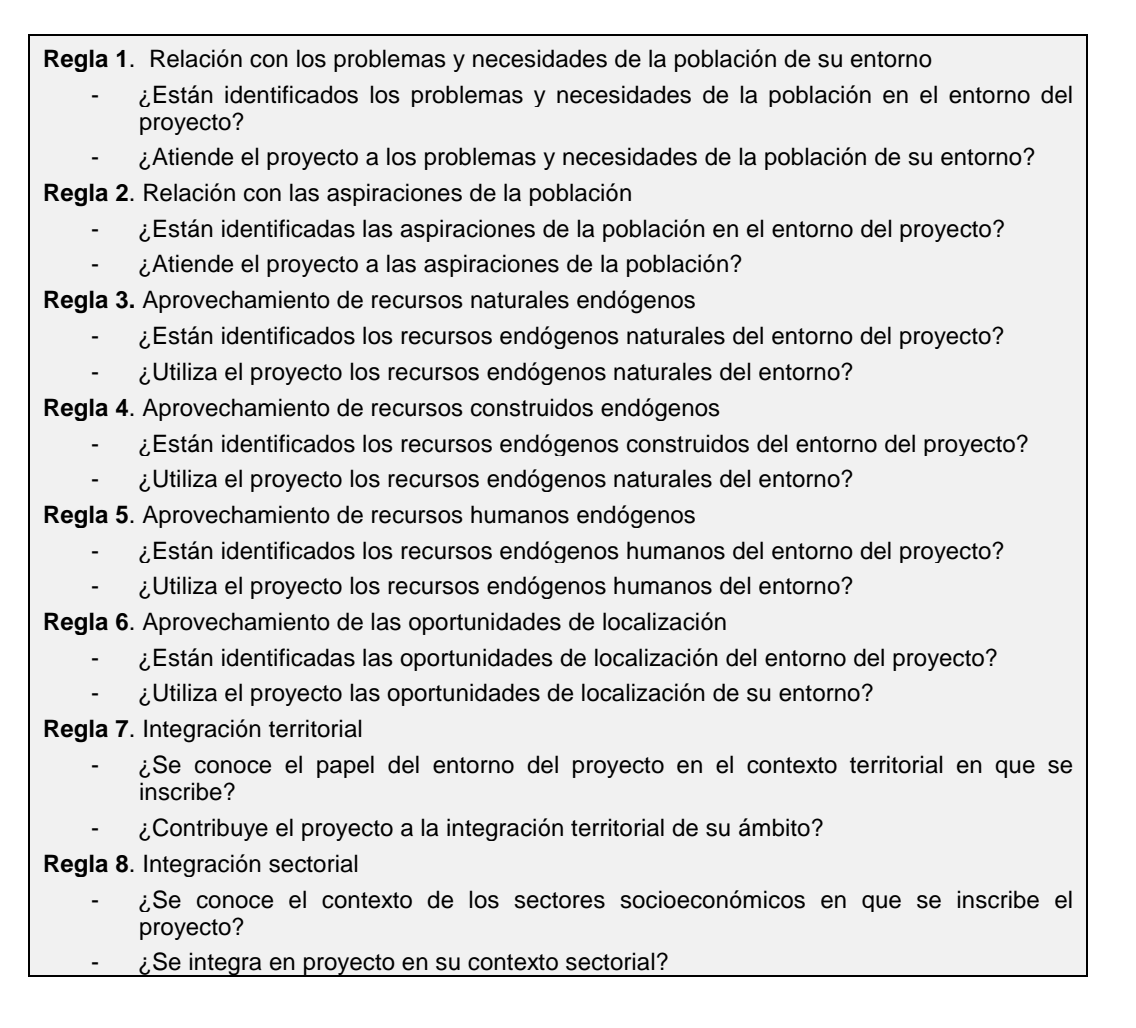

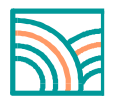

## 5. Metodología

La lectura de este punto permite comprender con precisión el proceso de elaboración del estudio de impacto ambiental, cuyo contenido es:

- Identificación de impactos
- Valoración de los impactos identificados adoptando como referencia la calidad de vida de la población.
- Corrección de impactos: propuesta de medidas para prevenir, mitigar, corregir o compensar los impactos identificados y valorados.
- Programa de vigilancia ambiental: propuesta de un sistema e indicadores de seguimiento y control de los impactos en la fase de obra, de explotación o de desmantelamiento del proyecto, en su caso.

El término impacto se refiere a la alteración que introduce una actividad humana en su "entorno"; por entorno se entiende la parte del medio ambiente afectada por el proyecto, o más ampliamente, que interacciona con él, en caso de que llegue a ejecutarse.

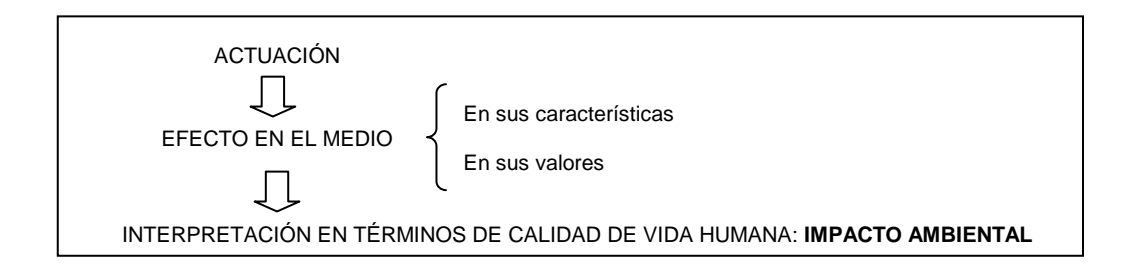

La alteración se mide por la diferencia entre la evolución en el tiempo que tendría el entorno, o alguno de los factores que lo constituyen, en ausencia del proyecto y la que previsiblemente tendrá si éste llega a ejecutarse primero y a explotarse después.

Según este concepto, la identificación de impactos pasa por una serie de tareas cuya realización implica:

- Conocer el proyecto y sus alternativas.
- Conocer el medio en el que va a desarrollarse, es decir, su "entorno".
- Determinar las interacciones (relaciones recíprocas) entre ambos, para identificar los impactos del primero sobre el segundo

De acuerdo con lo anterior, la metodología para identificar impactos se desarrolla según dos líneas paralelas:

- Una analiza el proyecto e identifica las acciones de éste susceptibles de producir impactos significativos.
- Otra analiza el entorno afectado (a través del inventario ambiental) para identificar los factores del medio que presumiblemente serán alterados por aquellas acciones.

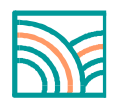

Ambas líneas confluyen en una tarea destinada específicamente a identificar los impactos mediante la búsqueda de relaciones causa-efecto entre las acciones y los factores, utilizando para ello un formato de matriz en la que se cruzan las acciones y los factores identificados: matriz de impactos.

Luego se reflexiona sobre cada uno de los impactos identificados para seleccionar los que se consideran significativos, entendiendo que la significación se relaciona con las siguientes dimensiones:

- **Económica**, relacionada con el valor y las repercusiones económicas de las alteraciones.
- **Social**, relacionada con la sensibilidad ambiental de la población y la forma en que percibe su entorno.
- **Institucional**, derivada de las preocupaciones de las instituciones en cuanto vertebradoras de la sociedad.
- **Ecológica**: relacionada con lo que los proyectos extraen del ambiente: influentes, con lo que incorporan al ambiente: efluentes, y con la forma en que ocupan y/o transforman el ambiente.
- Otras

Los impactos significativos se someten después a un proceso de caracterización y medición para concluir en la valoración de cada impacto que no es otra cosa que interpretar la caracterización y la medida en términos de calidad ambiental, y en última instancia de calidad de vida de la población afectada.

Hecho lo anterior se identifican y describen las medidas a adoptar para evitar, mitigar, corregir o compensar los impactos previamente valorados.

Por fin se propone un programa de vigilancia ambiental, es decir, un sistema de seguimiento y control a través de indicadores sencillos y de informes a remitir al órgano ambiental responsable.

El Estudio de Impacto finaliza con la elaboración de un documento de síntesis final redactado en lenguaje fácilmente comprensible por los no iniciados, ya que una de sus principales funciones consiste en facilitar la participación de la población afectada y la transparencia de todo el proceso de evaluación de impacto ambiental.

## 6. El proyecto

El Menú **Proyecto** gestiona las tareas relacionadas con la Descripción del proyecto que se evalúa y con el Árbol de Acciones susceptibles de producir impactos en su entorno.

## Descripción del Proyecto

Cuando se realiza esta elección aparecen las diferentes casillas con los elementos básicos del proyecto (*Alternativas*, *Objetivos*, *Descripción*, etc.), como muestra la Figura 4.

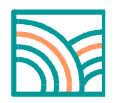

Al hacer click en la primera opción se presenta el formulario de la descripción pertinente, donde se han de rellenar los datos (Nombre y Descripción); pinchar en **Aceptar** para guardarlos y pasar a la siguiente, o **Cancelar**, en caso de que se desee cambiar la casilla en uso.

Existe la opción de crear una **Nueva Descripción** del proyecto en cuestión o **Borrar** alguna de las que aparecen por defecto dentro de la propia ficha.

| Impro                                                                           |                  | ESTUDIOS DE IMPACTO AMBIENTAL. BIENVENIDO Bienvenido ALEJANDRO. Salie |              |                         |                       |                 |               |       |  |  |  |  |
|---------------------------------------------------------------------------------|------------------|-----------------------------------------------------------------------|--------------|-------------------------|-----------------------|-----------------|---------------|-------|--|--|--|--|
|                                                                                 |                  | Inicio                                                                | Sobre el     | Estudios                | Herramientas          | Generar Estudio | Documentación | Ayuda |  |  |  |  |
| Análisis de Razonabilidad<br>Metodología                                        | ▲<br>DESCRIPCIÓN | del Proyecto ?                                                        | Debe co      | mpletar la ficha del Es | tudio para comenzar a | trabajar        |               |       |  |  |  |  |
| Proyecto ×<br>Descripción del Proyecto<br>Árbol de Acciones                     | Motivación<br>   |                                                                       |              |                         |                       |                 |               |       |  |  |  |  |
| Entorno ×<br>Inventario Ambiental                                               | Alternativa      | Alternativas contempladas                                             |              |                         |                       |                 |               |       |  |  |  |  |
| Peso de los Factores                                                            | Descripció       | n de las principales car                                              | acterísticas |                         |                       |                 |               |       |  |  |  |  |
| Valoración de Impactos ×<br>Caracterización<br>Magnitud                         | Elementos<br>    | del Proyecto                                                          |              |                         |                       |                 |               |       |  |  |  |  |
| Enjuiciamento de los Impactos<br>Evolución Temporal                             | Insumos          |                                                                       |              |                         |                       |                 |               |       |  |  |  |  |
| Impacto Total del Proyecto<br>Prevención de Impactos ×<br>Medidas de Mitigación | Efluentes        |                                                                       |              |                         |                       |                 |               |       |  |  |  |  |
| Prog. Vigilancia Ambiental                                                      |                  |                                                                       |              |                         |                       |                 |               |       |  |  |  |  |

Figura 4. Ventana de Descripción del proyecto

#### Árbol de acciones del proyecto susceptibles de producir impactos

Las acciones del proyecto susceptibles de producir impactos en el entorno se organizan en forma de árbol con tres niveles de desagregación: <u>fases</u> (de proyecto, de construcción, de explotación, de abandono o desmantelamiento, en su caso), <u>elementos</u> (partes bien diferenciadas del proyecto: accesos, edificios, instalaciones, lugares de extracción o deposición, etc.) y <u>acciones</u> causa de impacto (extracción de influentes, alteración del espacio, emisión de efluentes, etc.).

Dependiendo de la tipología del Estudio existirá un árbol de acciones genérico predefinido que puede servir de partida. Para importarlo, pulse el botón **Insertar Árbol Genérico**, se añadirá esta nueva estructura a su árbol de acciones.

Esta tarea es inevitable no solo para facilitar la identificación de impactos sino para trasmitir al destinatario del Estudio la naturaleza y funcionamiento del proyecto.

Para elaborar el árbol, hacer click en **Árbol de Acciones**, escribir la fase y pinchar en el botón **Crear fase**. Después, para generar los elementos de cada fase: pinchar en el botón con el símbolo +, escribir un nombre para el **Elemento** y pinchar en **Crear**. Para generar las **Acciones** correspondientes a cada elemento, se sigue el mismo procedimiento: pinchar en botón +, escribir la acción y pinchar en **Crear**.

Si se quiere **Suprimir** alguna Fase, Elemento o Acción creado, pinchar en el botón correspondiente con el símbolo **x**.

En caso de haber importado el árbol desde algún Estudio o Alternativa, el programa permite modificarlo.

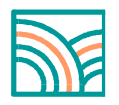

El Árbol de Acciones tendrá un formato similar al que se muestra en la figura 5.

Los Árboles de Acciones pueden ser diferentes para cada alternativa, pero se recomienda que sean iguales para que el programa pueda encontrar fácilmente la correspondencia entre los impactos.

|                                                                               |                | ESTUDI     | OS DE IMPACTO AMBIENTAL.       | BIENVENIDO     |              |                            |                      | Diemienido And |
|-------------------------------------------------------------------------------|----------------|------------|--------------------------------|----------------|--------------|----------------------------|----------------------|----------------|
|                                                                               |                | Inicio     | Sobre et                       | Estudios       | Herramientas | Generar Estudio            | Documentación        | Ayuda          |
| Análisis de Razonabilidad<br>Aetodología                                      | Fase           | Crear Fase | E                              | lemento        |              |                            | Acción               |                |
| Proyecto +<br>Descripción del Proyecto<br>Àrbol de Acciones                   |                |            | 1 Millional Anna da and Barlan |                |              | Residuos                   |                      | 0              |
| intorno *<br>Inventario Ambiental                                             |                |            | Obicación de editiciós         |                | 00           | Emisiones                  |                      | 0              |
| Arbol de Factores<br>Peso de los Factores                                     | Funcionamiento | 0 0        | Iluminación                    |                | 00           | Ruminación                 |                      | 0              |
| entificación de Impactos<br>aloración de Impactos *                           |                |            | Afluencia de vehículos y pers  | onas           | 0 0          | Emisiones                  |                      |                |
| Caracterización<br>Alagnitud                                                  |                |            |                                |                |              | Incremento del tráfico     |                      | 0              |
| njuiciamento de los Impactos                                                  |                |            | Presencia de edificios         |                | 0.0          | Intrusión visual           |                      |                |
| volución Temporal                                                             |                |            | Delimitación física del ámbit  | o de actuación | 00           | Marcado-jalonamiento       |                      | 0              |
| revención de Impactos =<br>Medidas de Mitigación<br>Prog. Midiancia Ambiental |                |            | Utilización de insumos-influe  | ntes           | 0 0          | Agua<br>Áridos             |                      | 0              |
| npacto Total del Proyecto                                                     |                |            |                                |                |              | Residuos (efluentes sólio  | los)                 | 0              |
|                                                                               |                |            | Generación de efluentes        |                | 00           | Vertidos (efluentes tíquid | (80                  | 0              |
|                                                                               |                |            |                                |                |              | Emisiones (effuentes gas   | eosos)               | 0              |
|                                                                               | Construcción   | 0 0        |                                |                |              | Circulación y funcionamie  | nto de máquina de ob | ra 🤤           |
|                                                                               |                |            | Obras de construcción          |                | 0 0          | Movimiento de tierras      |                      | 0              |
|                                                                               |                |            |                                |                |              | Desbroce v despeie         |                      |                |

Figura 5. Ventana con el Árbol de Acciones

#### 7. Entorno

#### Inventario Ambiental

Cuando se realiza esta elección aparecen las diferentes casillas con los componentes básicos del **Inventario Ambiental** (Medios inerte, biótico, perceptual y socioeconómico), tal y como se muestra en la Figura 6. El inventario ambiental no es otra cosa que el estudio y diagnóstico del entorno del proyecto.

Estas casillas son modificables, existiendo la opción de crear una **Nueva Descripción** para cada proyecto particular, o **Borrar** alguna de las que aparecen por defecto en el programa, para lo se hace click en la casilla que desee eliminar.

Hacer click en la primera casilla y rellenar los datos (Nombre y Descripción), pinchar en **Aceptar** y pasar a la siguiente, o **Cancelar**, si se desea cambiar la casilla en uso.

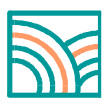

|                                        |                                                                     | ESTODIOS DE IM                                                    |                                                              | /ENIDO                                    |                           |                          |                   |
|----------------------------------------|---------------------------------------------------------------------|-------------------------------------------------------------------|--------------------------------------------------------------|-------------------------------------------|---------------------------|--------------------------|-------------------|
|                                        | Inicio                                                              | Sobre el                                                          | Estudios                                                     | Herramientas                              | Generar Estudio           | Documentación            | Ayuda             |
| 4                                      |                                                                     |                                                                   |                                                              |                                           |                           |                          |                   |
| de Razonabilidad                       | INVENTARIO AMBIENTAL                                                |                                                                   |                                                              |                                           |                           |                          |                   |
| ogía                                   | Medio Inerte. Clima                                                 |                                                                   |                                                              |                                           |                           |                          |                   |
| o *<br>ción del Proyecto<br>e Acciones | El área de estudio queda encua<br>calurosos.El estudio del clima se | adrada dentro del clima Med<br>e realiza en base a los datos      | titerráneo Templado Húmi<br>climatoló                        | edo, según la clasific                    | ación de Papadakis, ca    | aracterizado por invierr | ios fríos y veran |
| ×<br>io Ambiental                      | Medio Inerte. Materiales,                                           | formas y procesos                                                 |                                                              |                                           |                           |                          |                   |
| e Factores<br>e los Factores           | El municipio, localizado en la ;<br>suave. El aspecto de terreno es | zona de borde con el pieden<br>s el que se corresponde con        | monte de la Sierra de Gu<br>n el de las campiñas pró         | adarrama, se sitúa (                      | entre los 600 y los 800   | metros de altitud y p    | resenta un relie  |
| ición de Impactos<br>in de Impactos ×  | Medio Inerte. Edafología                                            |                                                                   |                                                              |                                           |                           |                          |                   |
| d<br>nento de los Impactos             | Los suelos de la finca están con<br>buena capacidad de aireación, d | stituidos por tierras pardas á<br>e drenaje y facilitan su prepar | ácidas o moderadamente<br>ración y el desarrollo radic       | ácidas, con un compl<br>ular              | ejo de cambio no saturao  | do. Su naturaleza aren   | osa les otorga ui |
| n Temporal<br>Total del Proyecto       | Medio Inerte. Hidrología                                            |                                                                   |                                                              |                                           |                           |                          | 8                 |
| ón de Impactos ×<br>s de Mitigación    | Hidrología superficial                                              |                                                                   |                                                              |                                           |                           |                          |                   |
| gilancia Ambiental                     | El esquema hidrológico superfi                                      | cial de Tres Cantos se corre                                      | esponde con dos bandas                                       | longitudinales; el mu                     | nicipio esta atravesado   | por una línea de parti   | ción de agua      |
|                                        | Medio Biótico. Vegetaciór                                           | 1                                                                 |                                                              |                                           |                           |                          |                   |
|                                        | Vegetación potencial                                                |                                                                   |                                                              |                                           |                           |                          |                   |
|                                        | Desde el punto de vista biogeo                                      | gráfico la zona queda encua                                       | adrada dentro del Reino H                                    | olártico, Región Med                      | iterránea, Subregión Me   | eiterránea Occidental,   |                   |
|                                        | Medio Biótico. Hábitats-Fa                                          | auna                                                              |                                                              |                                           |                           |                          |                   |
|                                        | La fauna que reside en los terrer<br>muy acostumbradas a la presen  | nos dónde se pretende ubica<br>cia humana y por tanto, basta      | ir el campo de golf esta con<br>ante comunes en el territori | npuesta por especies<br>o peninsular. Sin | s poco exigentes en sus i | requerimientos nutricio  | nales y de refugi |
|                                        | Medio Biótico. Espacios n                                           | aturales                                                          |                                                              |                                           |                           |                          | 4°, 37[9          |
|                                        | El proyecto afecta de modo di<br>golf, incluidos dentro de este es  | recto al Parque Regional de<br>spacio natural protegido. De       | e la Cuenca Alta del Mar<br>entro del Parque Regional        | izanares, estando p<br>queda incluida     | arte de los terrenos dón  | nde se pretende impla    | antar el campo    |

Figura 6. Ventana del Inventario Ambiental

En las casillas que constituyen este menú es posible incluir hasta <u>cinco imágenes</u> que complementen la descripción; para incluir una imagen hacer click en **Examinar** y seleccionar el archivo que se desea agregar (en formato jpg. png. y gif.); la descripción que aparece a la derecha del botón Examinar aparecerá como pie de foto. Ver figura 7.

| Impro                                                                                                    |                                |                                                                                                    | ESTUDIOS DE IMPACTO                                                                                                    | D AMBIENTAL. <b>BIENV</b>                                                                                                    | 'ENIDO                                                                                                    |                                       |               | Bienvenido <u>ALEJANDRO</u> . | <u>Salir</u> |
|----------------------------------------------------------------------------------------------------|--------------------------------|----------------------------------------------------------------------------------------------------|----------------------------------------------------------------------------------------------------|----------------------------------------------------------------------------------------------------|----------------------------------------------------------------------------------------------------|---------------------------------------|---------------|-------------------------------|--------------|
|                                                                                                    |                                | Inicio                                                                                                    | Sobre el                                                                                                    | Estudios                                                                                                    | Herramientas                                                                                                    | Generar Estudio                       | Documentación | Ayuda                         |              |
|                                                                                                    | Nombre*                        | : Medio Inerte. Edafología                                                                                                    |                                                                                                    |                                                                                                    | (A-z, 0-9, 100 car                                                                                                    | )                                     |               |                               |              |
| Análisis de Razonabilidad<br>Metodología v<br>Descripción del Proyecto<br>Arbol de Acciones<br>Entomo v<br>Inventario Ambiental<br>Arbol de Factores<br>Peso de los Factores<br>Identificación de Impactos<br>Valoración de Impactos ×<br>Caracterización<br>Magnitud<br>Enjuiciamento de los Impactos | Descripción<br>El fr<br>Las in | B I U ARC<br>A Construction<br>Construction<br>Con | ■     ■     Styles       ■     □     □     □       ■     □     □     □       ■     □     □     □       □     □     □     □       □     □     □     □       □     □     □     □       □     □     □     □       □     □     □     □       □     □     □     □       □     □     □     □       □     □     □     □       □     □     □     □       □     □     □     □       □     □     □     □       □     □     □     □       □     □     □     □       □     □     □     □       □     □     □     □       □     □     □     □       □     □     □     □       □     □     □     □       □     □     □     □       □     □     □     □       □     □     □     □       □     □     □     □       □     □     □     □       □ <t< td=""><td>Paragraph     Paragraph     Paragraph</td><td>Font family  Font size T X, X' Ω  Font size T X, X' Ω  Font size T Not size T Not si T Not size T</td><td>si con un de silidad del si suelos. •</td><td></td><td></td><td></td></t<> | Paragraph     Paragraph     Paragraph | Font family  Font size T X, X' Ω  Font size T X, X' Ω  Font size T Not size T Not si T Not size T | si con un de silidad del si suelos. • |               |                               |              |
| Impacto Total del Proyecto<br>Prevención de Impactos *                                                                                                    | Imagen 1                       | Examina                                                                                                    | ar Descripc                                                                                                    | ión                                                                                                    |                                                                                                    | (200 car.)                            |               |                               |              |
| Medidas de Mitigación<br>Prog. Vigilancia Ambiental                                                                                                    | Imagen 2                       | Examina                                                                                                    | ar Descripc                                                                                                    | ión                                                                                                    |                                                                                                    | (200 car.)                            |               |                               |              |
|                                                                                                    | Imagen 4                       | Examina                                                                                                    | ar Descripc                                                                                                    | ión                                                                                                    |                                                                                                    | (200 car.)                            |               |                               |              |
|                                                                                                    | Imagen 5                       | Examina                                                                                                    | ar Descripc                                                                                                    | ión                                                                                                    |                                                                                                    | (200 car.)                            |               |                               |              |
|                                                                                                    | Imagen 6                       | Examina                                                                                                    | ar Descripc                                                                                                    |                                                                                                    |                                                                                                    | (200 car.)                            |               |                               |              |

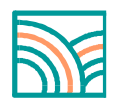

## Árbol de Factores Ambientales susceptibles de recibir impactos

Esta pantalla muestra el árbol de factores ambientales sobre los que puede impactar el proyecto. Este árbol debe ser el resultado operativo del inventario ambiental. Se organiza en cuatro niveles: *subsistemas* (físico, socioeconómico, territorial, etc.), *medios* (inerte, biótico, perceptual o paisajístico, población, actividades, etc.), *factores* (materiales, procesos, formas, vegetación, fauna, base paisajística, vistas, etc.) y *subfactores* (erosión, hábitat faunísticos, etc.).

Como referencia general **Impro4-EIA** incluye un árbol genérico de factores ambientales. Este **Árbol Genérico de Factores** es muy detallado y se estructura en cuatro niveles: subsistema, medio, factor y subfactor. Contiene de forma jerarquizada todos aquellos elementos, cualidades y procesos susceptibles de verse afectados por los proyectos sometidos a EIA. La estructura en forma de árbol sugiere la idea de sistema que corresponde al medio ambiente. De esta forma, se visualizan fácilmente las relaciones entre los diferentes factores y se facilita la integración de las alteraciones producidas sobre cada uno de ellos para obtener un resultado de conjunto.

A diferencia del árbol de acciones, éste es común para todas las alternativas del proyecto.

Para formar el árbol, hacer click en **Árbol de Factores**, escribir el *Subsistema* y pinchar en el botón **Crear Subsistema**. Después, para generar los *medios* de cada subsistema: pinchar en el botón con el símbolo +, escribir el medio en cuestión y pinchar en **Crear**.

Para generar los *factores* correspondientes a cada medio, se sigue el mismo procedimiento: pinchar en botón +, escribir el factor y pinchar en **Crear**.

De forma análoga, para generar los *subfactores* que se corresponden con cada factor: se pincha en botón "+", se escribe el subfactor y se pincha en **Crear**. Si se quiere suprimir algún *subsistema/medio/factor/subfactor* creado, pinchar en el botón correspondiente con el símbolo "**x**".

Al ir completando esta sección, el **Árbol de Factores** tendrá un formato similar al que se muestra en la figura 8.

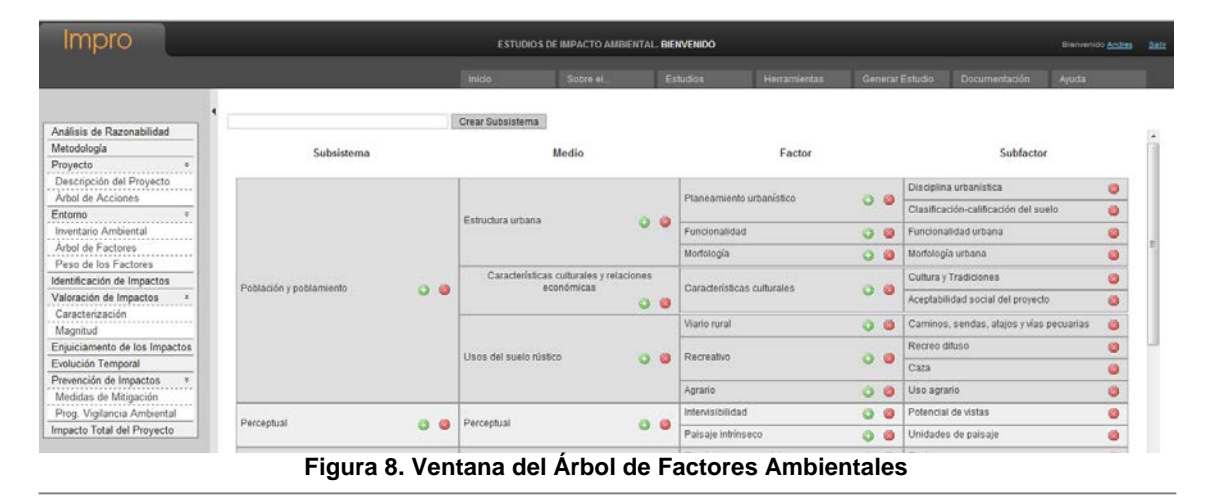

Melissa S.L. Enrique Larreta, 1. 28036 Madrid. http://www.melissaconsultoria.com/Tlf.91.315.23.95 Fax: 91.315.23.07

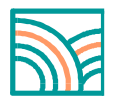

## Peso de los factores

El peso de cada elemento del árbol representa su contribución relativa al total de la calidad ambiental del entorno.

El método para asignar pesos que utiliza **Impro4-EIA** consiste en repartir 1.000 puntos en cada nivel.

En la ventana se muestra una tabla con la lista de factores ambientales diseñada para el proyecto. Esta tabla tiene las casillas siguientes:

- Factores Ambientales: establecidos en la tarea anterior
- Pesos: se introducen de tal forma que la suma sea 1.000.
- Porcentajes: los genera el programa de forma automática

El cálculo es automático, de tal forma que se reajustan los pesos cada vez que un usuario introduce un nuevo dato.

En la parte superior de la tabla irán apareciendo la cantidad de puntos que faltan aún por distribuir entre los factores.

Una vez concluida la atribución de pesos, hacer click en Guardar.

El botón Resetear permite volver a atribuir pesos desde el principio.

La figura 9 muestra la distribución de los pesos de los factores ambientales.

| Impro                                                                                                    |                                                                                                    | ESTUDIOS DE IMP                                                                                                    | ACTO AMBIENTAL. BIE                                                             | NVENIDO                                                                   |                                          |                                                                                 | Bienvenido <u>ALE.</u>                                                                                                    | JANDRO Salir |
|----------------------------------------------------------------------------------------------------|----------------------------------------------------------------------------------------------------|----------------------------------------------------------------------------------------------------|---------------------------------------------------------------------------------|---------------------------------------------------------------------------|------------------------------------------|---------------------------------------------------------------------------------|----------------------------------------------------------------------------------------------------|--------------|
|                                                                                                    |                                                                                                    | Sobre el                                                                                                    |                                                                                 | Herramientas                                                              |                                          |                                                                                 |                                                                                                    |              |
| Análisis de Razonabilidad<br>Metodología<br>Proyecto *<br>Descripción del Proyecto<br>Arbol de Acciones<br>Entorno *<br>Inventario Ambiental<br>Arbol de Factores<br>Peso de los Factores<br>Identificación de Impactos<br>Valoración de Impactos<br>Valoración de Inspactos<br>Evolución Temporal<br>Impacto Total del Proyecto<br>Prevención de Ingactos *<br>Caracterización<br>Medias de Migación<br>Prog. Vigilancia Ambiental | Inico   Peso re Los Factores  Debe distribuir 1000 unidades entre for  Cuedan 0 pun  Socioecowómico  Estructura  Pianeamiento urbano Ciasificaciónicalific Infraestructura Otras infraestructur Otras infraestructura Otras infraestructura Otras infraestructura Otras infraestructura Coracterísticas cultura Características cultura Características Características cultura Características cultura Características cultur | Sobre et.: ambientales debe reflej dos los subfactores ider tos de 1000 por d cadón del suelo cas as es económicas es económicas al del proyecto | Estudios ar su contribución desia titricados en función de listribuir entre 0 1 | Herramientas gual a la calidad ambien s au importancia: un valor factores | Senerar Estudio                          | Documentación mayor importancia.  Pesso  45  50  50  50  50  50  50  50  50  50 | %           25           6           4.5           1.5           1.5           2.5           5           5           5           5           5           3 |              |
|                                                                                                    | Vias pecuarias                                                                                                    |                                                                                                    |                                                                                 |                                                                           |                                          |                                                                                 | 2                                                                                                    |              |
|                                                                                                    | Vias pecuarias PERCEPTIIA                                                                                                    |                                                                                                    |                                                                                 |                                                                           |                                          |                                                                                 | 2                                                                                                    |              |
|                                                                                                    | MEDIO PERCEPTUAL                                                                                                    |                                                                                                    |                                                                                 | 7                                                                         | Activate Window<br>The activation period | vs now 🔌 🗙<br>has expired.                                                      | 15                                                                                                    | -            |

Figura 9. Ventana de distribución de los pesos de los Factores Ambientales

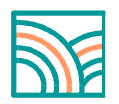

## 8. Identificación de Impactos

Esta tarea consiste en predecir las interacciones proyecto-entorno. Las tareas que se realizan en **Impro4-EIA** equivalen a colocar cruces en las matrices de impacto clásicas, donde las filas y columnas corresponden a las acciones del proyecto y los factores ambientales, respectivamente.

Para establecer una relación basta identificar las casillas de cruce pertinentes entre cada acción y los factores ambientales correspondientes. Hacer click en las casillas pertinentes. A continuación aparecerá una pantalla de formato similar al que se presenta en la figura 10.

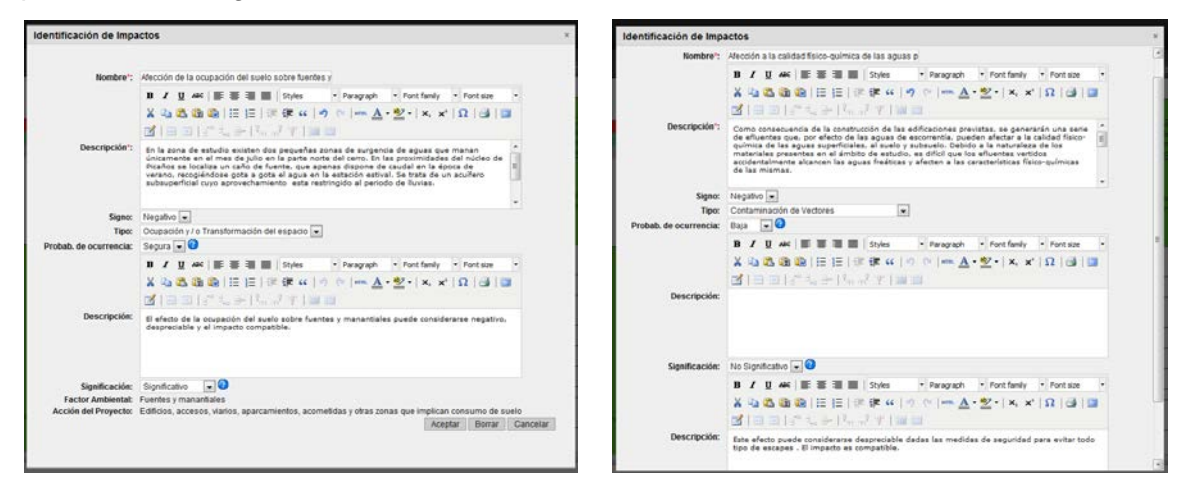

#### Figura 10. Ventana de Identificación de Impactos Significativos en la izquierda y No significativos en la derecha.

Cada impacto así identificado se caracteriza con los siguientes datos:

- Nombre del impacto
- Descripción
- Signo: positivo si es de carácter benéfico, negativo si es de carácter perjudicial
- Tipo: Sobreexplotación, Transformación, Contaminación, Otros
- Probabilidad de ocurrencia: Segura, Alta, Media, Baja, Muy baja
- Descripción del efecto
- Significación del efecto: Significativo, No significativo; en este último caso se ha de dar una breve explicación justificando la no significación; entendiendo que un impacto será significativo cuando se dé una al menos de las siguientes razones: tenga repercusiones económicas notables, la población o los agentes socioeconómicos o las instituciones muestren sensibilidad por el impacto, existan riesgos razonables de sobreexplotación de los influentes que utilice el proyecto, no se conozca o no se respete la capacidad de acogida o vocación del medio físico de su entorno para el proyecto, no se conozca o no se respete la capacidad de asimilación de los vectores ambientales: aire, agua y suelo; otros.

Para guardar los datos introducidos pinchar en el botón **Aceptar**. Si se pincha en el botón "Cancelar" se eliminará la información introducida.

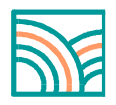

Una vez guardada la información, la casilla correspondiente se mostrará coloreada en la tabla de la siguiente manera:

- *rojo*, si el impacto es negativo significativo;
- verde, si es positivo significativo;
- gris, si es no significativo.

La leyenda aparecerá en la parte superior izquierda de la pantalla, como muestra la figura 11.

Si se vuelve a pinchar en una casilla ya coloreada, volverá a aparecer la pantalla de Identificación de Impactos. En dicha pantalla aparecerá el botón **Borrar**. Si se pincha en él aparecerá una nueva ventana donde se preguntará si se desea eliminar el impacto, haciendo click en **Aceptar** se eliminará el impacto y su caracterización. Si se pulsa el botón **Cancelar** la nueva información introducida no se guardará.

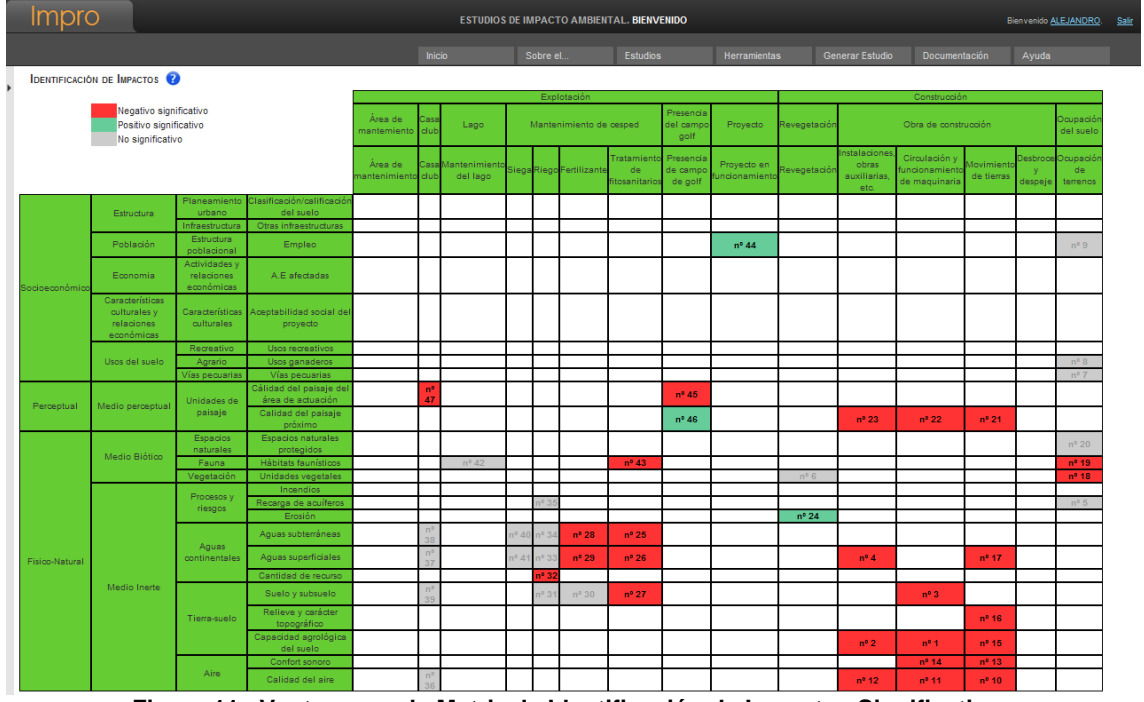

Figura 11. Ventana con la Matriz de Identificación de Impactos Significativos

## 9. Valoración de Impactos

**Impro4-EIA** permite valorar cada impacto de forma cualitativa o cuantitativa; la valoración cualitativa puede ser directa o a través de dos índices: el de *incidencia* y el de *magnitud*, ambos valorados cualitativamente, por ejemplo en términos de alto, medio o bajo o con cualquier otra escala. El programa utiliza la siguiente escala:

1.- Óptimo 0.7.- Alto 0.5.- Medio 0.3.- Bajo 0.- Pésimo

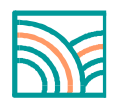

Con los anteriores valores se define la calidad ambiental del factor con proyecto y sin proyecto, obteniéndose el **Valor Cualitativo de la Magnitud**, que aparece en la parte derecha de la correspondiente ventana, como resultado de restar el valor Sin Proyecto al valor Con Proyecto, según la siguiente ecuación:

## VALOR MAGNITUD = VALOR CALIDAD CON – VALOR CALIDAD CIN

En función de los valores introducidos (y pudiendo tener o no teniendo en cuenta la caracterización: incidencia que se describe a continuación), se clasifica el impacto dentro de alguna de las siguientes categorías:

Impacto Muy Importante Impacto Importante Impacto Medio Impacto Moderado Impacto Muy Moderado

La valoración cuantitativa opera siempre a través de los dos índices citados, *incidencia* y *magnitud*, ambos estandarizados entre 0 y 1, obteniendo un valor también entre 0 y 1 para cada impacto.

Luego totaliza los impactos del proyecto por suma ponderada de los impactos sobre los diferentes factores afectados por el peso atribuido a éstos; como los pesos suman 1000 y cada impacto varía entre 0 y 1, el impacto total de un proyecto estará siempre comprendido entre 0 y 1000 unidades.

La incidencia de un impacto se deduce de la caracterización de cada impacto.

La *magnitud* de un impacto se determina, cualitativa o cuantitativamente, a partir de la cantidad y calidad del factor alterado, como se indica más abajo.

## Caracterización de los impactos: índice de incidencia

Pinchar en la pestaña **Caracterización** del Menú de la Izquierda. Aparecerá la tabla con los impactos identificados como significativos (casillas coloreadas en rojo o en verde).

Se pincha en cada casilla y aparece una ventana como la que muestra la figura 12, sobre la que se caracteriza cada cruce por los siguientes atributos:

**Signo:** (positivo) benéfico, (negativo) perjudicial, (indeterminado) previsible pero se deja la cualificación para la fase de valoración. El signo hace referencia a la consideración de beneficioso o perjudicial que merece el impacto a la comunidad técnico-científica y a la población en general.

**Inmediatez**: Efecto directo o indirecto. Se considera efecto directo o primario al que tiene una repercusión inmediata sobre algún factor ambiental, mientras que el indirecto o secundario es el que deriva de un efecto primario.

Acumulación: Efecto simple o acumulativo. Efecto simple es aquel que se manifiesta sólo sobre un componente ambiental y no induce efectos secundarios, ni

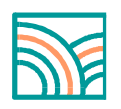

acumulativos ni sinérgicos. Efecto acumulativo es el que incrementa progresivamente su gravedad cuando se prolonga la acción que lo genera.

**Sinergia**: Efecto sinérgico o no sinérgico. Efecto sinérgico significa reforzamiento de efectos simples, se produce cuando se prolonga la coexistencia de varios efectos simples produce una alteración mayor que su simple suma.

**Momento**: Corto, Medio o Largo plazo. Son los que se manifiestan en un ciclo anual, antes de cinco años o en un periodo mayor respectivamente.

**Persistencia**: Efecto temporal o permanente. Efecto permanente supone una alteración indefinida, mientras que el temporal sólo se mantiene por un periodo de tiempo determinado.

**Reversibilidad**: Efecto reversible o no reversible. El efecto reversible puede ser asimilado por los procesos naturales mientras el irreversible no puede serlo o sólo después de muy largo tiempo.

**Posibilidad de recuperación**: Recuperable o irrecuperable. Efecto recuperable es el que puede eliminarse o reemplazarse por la acción natural o humana, mientras que no lo es el irrecuperable.

**Periodicidad**: Efecto periódico, cíclico o recurrente, o efecto de aparición irregular. Efecto periódico es el que se manifiesta de forma cíclica o recurrente. Efecto irregular es el que se manifiesta de forma impredecible en el tiempo, debiendo evaluarse en términos de probabilidad de ocurrencia.

**Continuidad**: Efecto continuo o discontinuo. Efecto continuo es el que produce una alteración constante en el tiempo, mientras que el discontinuo se manifiesta de forma intermitente o irregular.

| Caracterización de Impactos                                                                                                    | 1                                                     |                        |                                                   |                                                                                                    | :                                                                                                    |
|----------------------------------------------------------------------------------------------------|-------------------------------------------------------|------------------------|---------------------------------------------------|----------------------------------------------------------------------------------------------------|----------------------------------------------------------------------------------------------------|
| N° 11, AUMENTO DE LOS NIVE                                                                                                    | LES DE INMI                                           | SIÓN EN LA FASE DE CO  | NSTRUCCIÓN DEBIDO                                 | A LAS EMISIONES PR                                                                                         | OPIAS DE LA E                                                                                                    |
| Momento: Cargo<br>Medio<br>O Corto                                                                                                    | plazo<br>plazo<br>plazo                               | Recuperabilidad        | Recuperable     Irrecuperable                     | Periodicidad:                                                                                              | No Periódico Periódico                                                                                                    |
| Inmediatez: O Di<br>Inc                                                                                                    | ecto<br>lirecto                                       | Acumulación:           | <ul> <li>Simple</li> <li>Acumulativo</li> </ul>   | Continuidad:                                                                                               | Continuo     No Continuo                                                                                                    |
| Reversibilidad:<br>Reversibilidad:<br>Reversibilid | eversible<br>eversible                                | Persistencia:          | <ul> <li>Temporal</li> <li>Persistente</li> </ul> | Sinergia: 🧕                                                                                                | No Sinérgico<br>Sinérgico                                                                                                    |
| Índice de Incidencia:                                                                                                    | 16                                                    | Indice de Ir           | icidencia Estandariza                             | ada: 0.07 📀                                                                                                |                                                                                                    |
| Explicación de la<br>Caracterización*:                                                                                                    | B Z U<br>X a a<br>M a a<br>Se produce<br>a la obra: n | ABC   E E E E E        | Styles Paragu                                     | aph ▼ Font family<br>▲ ▼ <sup>®</sup> ▼ X <sub>2</sub> x <sup>2</sup><br>a delentono debido a lo<br>tente. | <ul> <li>Font size</li> <li>Image: Constraint of the size</li> <li>Image: Constraint of the size</li> <li>Image: Constrate of the size</li> <li>Ima</li></ul> |
| Factor Ambiental:                                                                                                    | Calidad del a                                         | ire                    |                                                   |                                                                                                    |                                                                                                    |
| Acción del Proyecto:                                                                                                    | Circulación y                                         | funcionamiento de maqu | inaria                                            |                                                                                                    | Cancelar                                                                                                    |
| F                                                                                                    | igura 12.                                             | Ventana de Ca          | racterización                                     | de Impactos                                                                                                |                                                                                                    |

Melissa S.L. Enrique Larreta, 1. 28036 Madrid. http://www.melissaconsultoria.com/Tlf.91.315.23.95 Fax: 91.315.23.07

Se procederá a marcar las 9 casillas. En la parte inferior aparecerán los valores del Índice de **Incidencia** e **Índice de Incidencia Estandarizada**.

Por último, se explica la Caracterización realizada, comentando lo que parezca más relevante y no resulte obvio. El asterisco señala que este aspecto es obligatorio.

Al finalizar, se pincha en el botón "Aceptar" para guardarán los datos introducidos.

Tras finalizar la Caracterización, la tabla correspondiente quedará con un formato similar al que muestra la Figura 13. En cada casilla aparecerá en la parte superior izquierda el valor del índice de incidencia del impacto.

Impro4-EIA calcula el índice de incidencia por defecto con la siguiente fórmula:

## Indice de Incidencia = I+2\*A+2\*S+M+2\*P+2\*R+2\*Rc+Pr+C

Dónde:

I: Inmediatez/ A: Acumulación/S: Sinergia/M: Código atribuido al Momento/P: Periodicidad/R: Reversibilidad/Rc: Recuperabilidad/Pr: Persistencia /C: Continuidad

Los códigos asignados a los atributos para obtener el Índice de Incidencia son los que aparecen en la Tabla 1.

| ATRIBUTO                      | TIPO          | PESO |
|-------------------------------|---------------|------|
|                               | Positivo      |      |
| NATURALEZA                    | Negativo      |      |
|                               | Directo       | 1    |
| INMEDIATEZ (I)                | Indirecto     | 3    |
|                               | Acumulativo   | 3    |
| ACOMOLACION (A)               | Simple        | 1    |
|                               | Sinérgico     | 3    |
| SINERGIA (S)                  | No sinérgico  | 1    |
|                               | A corto plazo | 3    |
| MOMENTO EN QUE SE PRODUCE (M) | A medio plazo | 2    |
|                               | A largo plazo | 1    |
|                               | Permanente    | 3    |
| PERSISTENCIA (P)              | Temporal      | 1    |
|                               | Reversible    | 1    |
| REVERSIBILIDAD (R)            | Irreversible  | 3    |
|                               | Recuperable   | 1    |
| RECUPERABILIDAD (RC)          | Irrecuperable | 3    |
|                               | Periódico     | 3    |
|                               | No periódico  | 1    |
|                               | Continuo      | 3    |
|                               | No continuo   | 1    |

Tabla 1. Obtención del Índice de Incidencia a partir de los códigos asignados a los atributos

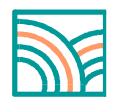

## Incidencia Estandarizada:

Estandarización de los valores obtenidos entre 0 y 1 mediante la expresión:

#### INCIDENCIA ESTANDARIZADA = (I –IMÍN) / (IMÁX – IMÍN)

Siendo:

I= Valor de Incidencia obtenido por un impacto

Imáx: Valor de la expresión en el caso de que los atributos se manifestaran con el mayor valor.

Imín: Valor de la expresión en el caso de que los atributos se manifiesten con el menor valor.

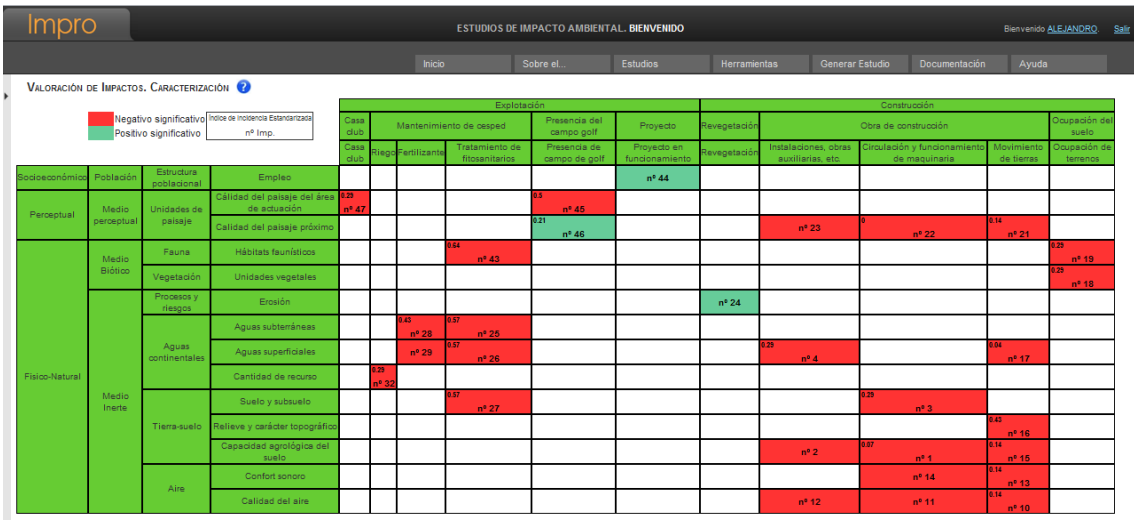

Figura 13. Ventana con la Tabla de Caracterización de Impactos

#### Magnitud de los Impactos

La magnitud de un impacto valora la cantidad y calidad del factor ambiental alterado, y ello comparando la situación "sin" y "con" del factor alterado. El valor puede ser positivo o negativo dependiendo en muchas ocasiones de la situación de que se parta. Por ejemplo: la emisión a un río por parte de una población o industria de aguas moderadamente contaminadas puede ser considerada como un efecto positivo o negativo según la calidad de las aguas de la corriente en la que este efluente se libere. Si las aguas emitidas tienen una DBO de 3 mg de  $O_2/I$ , el efecto será indudablemente negativo, si se echan en las aguas limpias de un arroyo de montaña. Sin embargo, si la DBO de la corriente es mayor, por ejemplo 6 mg de  $O_2/I$  el efecto sería positivo al producirse una dilución de los contaminantes (a la mitad si el efluente y el curso de agua tienen el mismo caudal).

Por lo tanto, la valoración del impacto siempre compara dos situaciones, la existente "sin" la acción causante del impacto y la previsible "con" ella.

La aplicación **Impro4-EIA**, permite valorar la magnitud de forma cualitativa o cuantitativa, a través de indicadores de impacto y funciones de transformación.

Melissa S.L. Enrique Larreta, 1. 28036 Madrid. http://www.melissaconsultoria.com/Tlf.91.315.23.95 Fax: 91.315.23.07

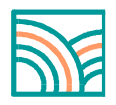

## Valoración Cualitativa

Se realiza dando valores para definir la calidad ambiental del factor en las situaciones "sin" y "con" proyecto.

La escala que utiliza el programa es de 0 a 1, siendo 0- Pésimo y 1- Óptimo.

Una vez establecidos ambos valores, se obtiene el **Valor de Magnitud**, que aparece en la parte derecha como resultado de restar el valor Sin Proyecto al valor Con Proyecto, según la siguiente ecuación:

#### VALOR MAGNITUD = VALOR\_CON - VALOR\_SIN

Por último, se ha explicar la valoración efectuada. El asterisco indica que este aspecto es obligatorio.

Al finalizar, se pincha el botón **Aceptar** para guardar los datos introducidos.

#### Valoración Cuantitativa

La valoración cuantitativa utiliza un modelo matemático que vincula el indicador previamente definido para la medición de un factor con la calidad de dicho factor, ésta última estandarizada entre 0 y 1.

Para realizar la valoración cuantitativa se debe seleccionar la casilla **Cuantitativa** y hacer click en **Valorar cuantitativamente** como muestra la figura 14.

| Magnitud de Impactos                                                                |                                                                                                    | × |
|-------------------------------------------------------------------------------------|----------------------------------------------------------------------------------------------------|---|
| N° 9, Reducción de la cuenca<br>Tipo:                                               | por la ocupación de suelos que hace el proyecto<br>Cualitativa  Cuantitativa Valorar cuantitativamente                                                    |   |
| Valor calidad "sin"<br>Provector                                                    | 0 - Pésimo 🖵 🕐 Valor calidad "con" Proyecto: 0 - Pésimo 🖵 🕐                                                                                               |   |
| Valor Magnitud:                                                                     | -0.01 (2)                                                                                                    |   |
| Explicación de la<br>Valoración*:                                                   | B I U ASC E = Styles ▼ Format ▼ Font family ▼ Font size ▼<br>X A A A A A A A A A A A A A A A A A A A                                                      |   |
| Factor Ambiental:<br>Acción del Proyecto:<br>Índice de Incidencia<br>Estandarizada: | Cursos de agua: Régimen hídrico<br>Edificios, accesos, viarios, aparcamientos, acometidas y otras zonas que implican consumo de suelo<br>0.64<br>Cancelar |   |

Figura 14. Ventana de Magnitud de impactos.

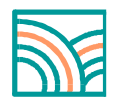

En la nueva ventana, figura 15, deberá seleccionar el indicador que desea emplear, pudiendo elegir entre los indicadores precargados o definir sus propios indicadores. Cada indicador tiene asociado una curva propia que muestra la relación del indicador expresado en sus propias unidades de medida y la calidad ambiental del factor entre 0 y 1. Deberá cumplimentar los Valor Indicador sin Proyecto y Valor Indicador con proyecto.

| Impro                                                      |             |                                                    | ESTUDIOS D                                   | DE IMPACTO AMBIENT | AL. BIENVENIDO     |                                   |                                |        |
|------------------------------------------------------------|-------------|----------------------------------------------------|----------------------------------------------|--------------------|--------------------|-----------------------------------|--------------------------------|--------|
|                                                            |             |                                                    |                                              |                    |                    |                                   |                                |        |
| Análisis de Razonabilidad                                  | 4 Ir<br>Sel | mpacto N° 9, Reduc<br>leccione el indicador que de | ción de la cuenca por la oc<br>sea utilizar: | cupación de sue    | los que hace el    | proyecto                          |                                |        |
| Metodología<br>Provocto                                    | In          | idicadores Generales                               | <ul> <li>Indicadores Propio</li> </ul>       | IS                 |                    |                                   |                                |        |
| Descripción del Proyecto<br>Árbol de Acciones<br>Entorno * |             |                                                    | Porcenta je                                  |                    | Nº 42.<br>receptor | Reducción de<br>a en el ámbito de | la superficie de<br>referencia | cuenca |
| Inventario Ambiental<br>Árbol de Factores                  |             | 100                                                |                                              |                    | Valor Indica       | ador "sin" Proyecto: 0            | Porcentaje                     |        |
| Peso de los Factores<br>Identificación de Impactos         | Ca          | 80                                                 |                                              |                    | Valor Indica       | dor "con" Proyecto: 1             | 1.53 Porcentaje                |        |
| Valoración de Impactos *<br>Caracterización                |             | 60                                                 |                                              |                    | Valor calida       | ad "sin" Proyecto: 100            |                                |        |
| Enjuiciamento de los Impactos                              | a           | 40                                                 |                                              |                    | Valor calida       | ad "con" Proyecto: 98.6           | 64                             |        |
| Impacto Total del Proyecto<br>Prevención de Impactos *     |             | 20                                                 |                                              |                    | Valor Magn         | itud: -0.01                       |                                |        |
| Medidas de Mitigación<br>Prog. Vigilancia Ambiental        |             | 0.00 2                                             |                                              | 0<br>80.00 100.00  | Cancelar           |                                   |                                |        |

Figura 15. Ventana de valoración cuantitativa

Además de los indicadores predefinidos por **Impro4-EIA**, el usuario puede definir otros que estime más adecuados. Hacer click en **Crear** para definir nuevos indicadores.

Se procederá a incluir el nombre y las unidades de medida (los campos con asterisco son de obligado cumplimiento) y a completar los intervalos tal y como se muestra en la figura 16.

| Impro                                                                                                    |           |                                                                                    | ESTU    | DIOS DE IMPA     | CTO AMBIE | ENTAL. BIENVENID                                        | 0                          |                          |                 |               |
|----------------------------------------------------------------------------------------------------|-----------|------------------------------------------------------------------------------------|---------|------------------|-----------|---------------------------------------------------------|----------------------------|--------------------------|-----------------|---------------|
|                                                                                                    |           |                                                                                    |         | Sol              |           | Estudios                                                |                            |                          | Generar Estudio | Documentación |
| Análisis de Razonabilidad<br>Metodología<br>Proyecto *<br>Descripción del Proyecto<br>Årbol de Acciones<br>Entorno *<br>Inventario Ambiental<br>Årbol de Entores                                                               | Crear Ind | Nombre*: Indicador<br>medida*: ud.<br>Intervalo 1:<br>Intervalo 2:<br>Intervalo 3: | Función | x Inicio<br>-120 | x Fin     | Tipo<br>Recta -<br>Seleccionar<br>Recta<br>Ec. 2º grado | Borrar<br>Borrar<br>Borrar | (100 max.)<br>(100 max.) |                 |               |
| Peso de los Factores                                                                                                    |           | Intervalo 4:                                                                       |         |                  |           | Logarítmica<br>Seleccionar 👻                            | Borrar                     |                          |                 |               |
| Valoración de Impactos *<br>Caracterización<br>Magnitud<br>Enjuiciamento de los Impactos<br>Evolución Temporal<br>Prevención de Impactos *<br>Medidas de Mitgación<br>Prog. Vigilancia Ambiental<br>Impacto Total del Proyecto | Guardar   | Cancelar                                                                           |         |                  |           |                                                         |                            |                          |                 |               |

Figura 16. Ventana de Crear indicador

Cada intervalo estará definido por el punto **x Inicio** y **x Fin** para el que será válido y el **Tipo**, que alude al tipo de ecuación que operará en dicho intervalo. Haciendo click en cada uno de los **Tipos** aparecen las siguientes pantallas:

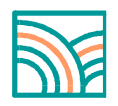

Las rectas quedan descritas bien por:

- Dos puntos
- Punto y pendiente ó,
- Parámetro

Las ecuaciones de segundo grado pueden quedar descritas por:

- Tres puntos
- Máximo y punto
- Mínimo y punto ó,
- Parámetro

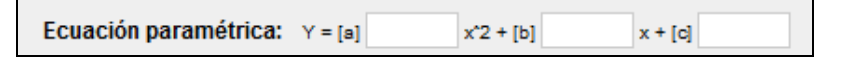

Las ecuaciones logarítmicas quedan descritas bien por:

- Dos puntos ó,
- Parámetro

| Ecuación paramétrica: | Y = [a] | log [b] | x |
|-----------------------|---------|---------|---|
|                       |         |         |   |

Tras efectuar ambas valoraciones, la Tabla resultante tendrá un formato similar al que muestra la figura 17. En cada una de las casillas aparecerá el Valor de Magnitud, ubicado en la parte inferior derecha.

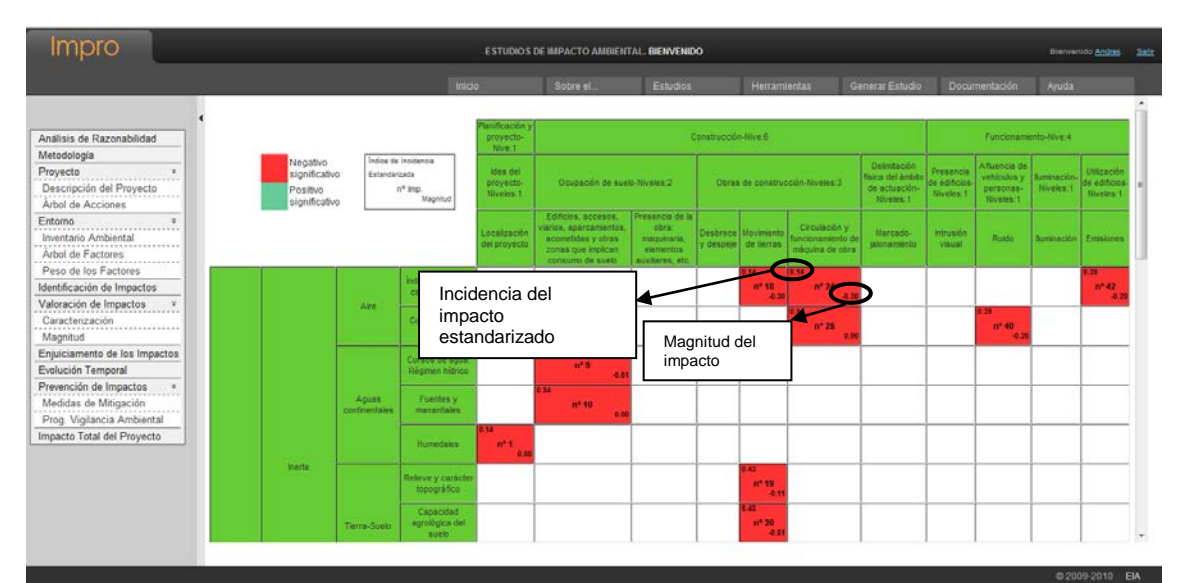

Figura 17. Ventana con la Tabla de evaluación de la Magnitud de Impactos

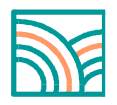

## Valor final del impacto

El valor de un Impacto se obtiene multiplicando el Índice de Incidencia Estandarizada por el valor de la Magnitud, según la siguiente ecuación:

#### VALOR IMPACTO = IND. INCIDENCIA \* VALOR MAGNITUD

Como magnitud e incidencia varían entre 0 y 1, el valor de cada impacto estará también acotado entre 0 y 1.

#### **10. Enjuiciamiento de los Impactos**

La emisión del juicio de cada uno de los impactos se realiza haciendo click en la pestaña **Enjuiciamiento de los Impactos** del Menú de la Izquierda.

Aparecerá en la pantalla la Tabla de Enjuiciamiento, con los impactos identificados según la leyenda:

- Gris: Sin enjuiciar
- Verde: Positivo Significativo
- **Amarillo**: Compatible (I x M < 0,15)
- **Naranja**: Moderado (0,15 ≤ I x M < 0,36)
- **Rojo**: Severo (0,36 ≤ I x M < 0,65)
- **Morado**: Crítico  $(0,65 \le I \times M)$

Estos rangos de valores de impacto se han establecido a partir de los resultados de la tabla siguiente:

| V                        | ALOR                 |                 |                  |                  |                  | IN               |                   | CIA                |                    |                    |                    |               |
|--------------------------|----------------------|-----------------|------------------|------------------|------------------|------------------|-------------------|--------------------|--------------------|--------------------|--------------------|---------------|
| IMPACTO<br>(Incidencia x |                      | Muy             | alta             | Alta             |                  | Me               | dia               | Ba                 | ija                | Muy                | Nula               |               |
| ÌМ;                      | agnitud)             | (1)             | (0,9)            | (0,8)            | (0,7)            | (0,6)            | (0,5)             | (0,4)              | (0,3)              | (0,2)              | (0,1)              | (0)           |
|                          | Muy<br>alta<br>(1)   | 1<br>critico    | 0,9<br>critico   | 0,8<br>critico   | 0,7<br>critico   | 0,6<br>Bevero    | 0,5<br>BEVERO     | 0,4<br>severo      | 0,3<br>MODERADO    | 0,2<br>MODERADO    | 0,1<br>compatible  | NO<br>IMPACTO |
|                          | Alta<br>(0,8)        | 0,8<br>critico  | 0,72<br>critico  | 0,64<br>severo   | 0,56<br>severo   | 0,48<br>severo   | 0,4<br>severo     | 0,32<br>MODERADO   | 0,24<br>MODERADO   | 0,16<br>MODERADO   | 0,08<br>COMPATIBLE | NО<br>ІМРАСТО |
| NITUD                    | Media<br>(0,6)       | 0,6<br>severo   | 0,54<br>severo   | 0,48<br>severo   | 0,42<br>severo   | 0,36<br>MODERADO | 0,3<br>MODERADO   | 0,24<br>MODERADO   | 0,18<br>MODERADO   | 0,12<br>COMPATIBLE | 0,06               | NО<br>ІМРАСТО |
| MAG                      | Baja<br>(0,4)        | 0,4<br>BEVERD   | 0,36<br>MODERADO | 0,36<br>MODERADO | 0,28<br>MODERADO | 0,24<br>MODERADO | 0,2<br>MODERADO   | 0,16<br>MODERADO   | 0,12<br>COMPATIBLE | 0,08<br>COMPATIBLE | 0,04<br>COMPATIBLE | NО<br>ІМРАСТО |
|                          | Muy<br>Baja<br>(0,2) | 0,2<br>MODERADO | 0,18<br>MODERADO | 0,16<br>MODERADO | 0,14<br>MODERADO | 0,18<br>MODERADO | 0,1<br>compatible | 0,08<br>COMPATIBLE | 0,06               | 0,04               | 0,02               | NО<br>ІМРАСТО |
|                          | Nula<br>(0)          | NO<br>IMPACTO   | NО<br>ІМРАСТО    | NО<br>ІМРАСТО    | NО<br>ІМРАСТО    | NО<br>ІМРАСТО    | NО<br>ІМРАСТО     | NO<br>IMPACTO      | NО<br>ІМРАСТО      | NО<br>ІМРАСТО      | NО<br>ІМРАСТО      | NO<br>IMPACTO |

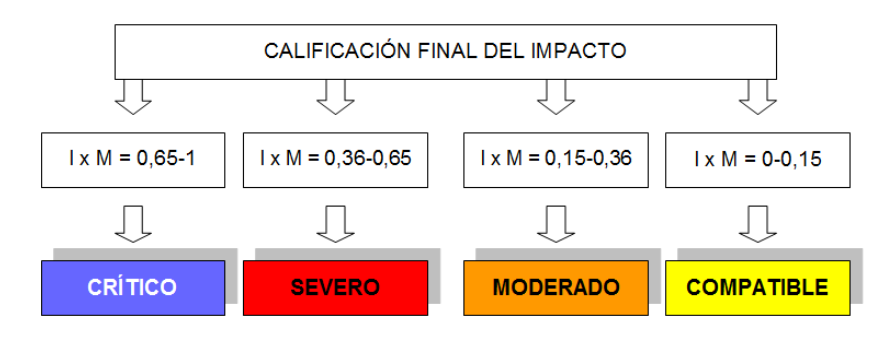

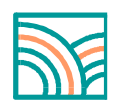

Las categorías de enjuiciamiento empleadas son las definidas por la legislación:

**Positivo:** Impactos cuya valoración es positiva y resultan beneficiosos desde el punto de vista ambiental. Se asume que será siempre compatible. Se asume que será siempre compatible

**Compatible**: Aquel cuya recuperación es inmediata tras el cese de la actividad, y no precisa prácticas protectoras o correctoras.

**Moderado**: Aquel cuya recuperación no precisa prácticas protectoras o correctoras intensivas, y en el que la consecución de las condiciones ambientales iniciales requiere cierto tiempo.

**Severo:** Aquel en el que la recuperación de las condiciones del medio exige la adecuación de medidas protectoras o correctoras, y en el que, aún con estas mediadas, aquella repercusión precisa un periodo de tiempo dilatado.

**Crítico**: Aquel cuya magnitud es superior al umbral aceptable. Con el se produce una pérdida permanente de la calidad de las condiciones ambientales, sin posible recuperación, incluso con la adopción de medidas protectoras o correctoras.

## Positivo:

Se enjuiciarán solamente aquellos impactos de carácter compatible, moderado, severo o crítico. Para ello, se pinchará en cada casilla de la **Tabla de Enjuiciamiento**. Una vez hecho esto, se debe dar una breve explicación sobre el resultado del enjuiciamiento.

A continuación se muestra la figura 18, que recoge un ejemplo de una Tabla de Enjuiciamiento.

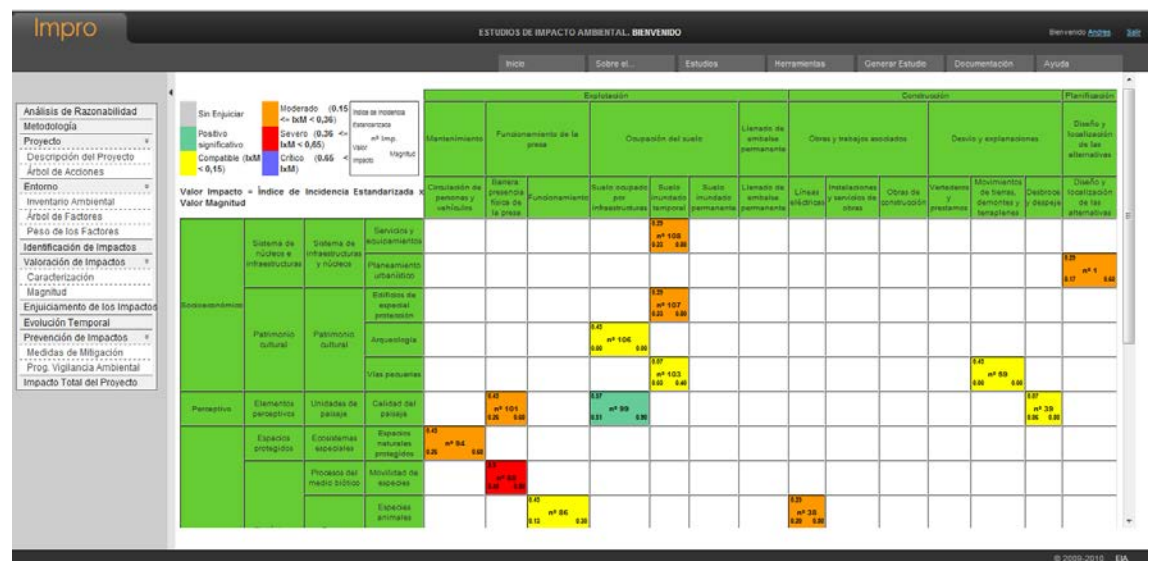

Figura 18. Ventana con la Tabla de Enjuiciamiento

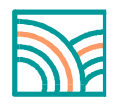

## 11. Evolución Temporal

Para establecer la evolución del impacto en el tiempo se hace click en el Menú de la Izquierda en **Evolución Temporal** y aparecerá una ventana con la Tabla de los Impactos. Al hacer click en cada una de las casillas se abrirá una ventana donde se indicará el **Tipo de Evolución**:

- Tendencia a mejorar
- Constante en el tiempo
- Tendencia a empeorar

Al marcar una de las tres opciones se dará una breve explicación justificando la decisión tomada.

Al hacer click en el botón "Aceptar" aparecerá un pequeño reloj en la parte superior derecha de la casilla señalada anteriormente, lo cual indica que ya se ha establecido la tendencia temporal de ese impacto, tal y como muestra la figura 19.

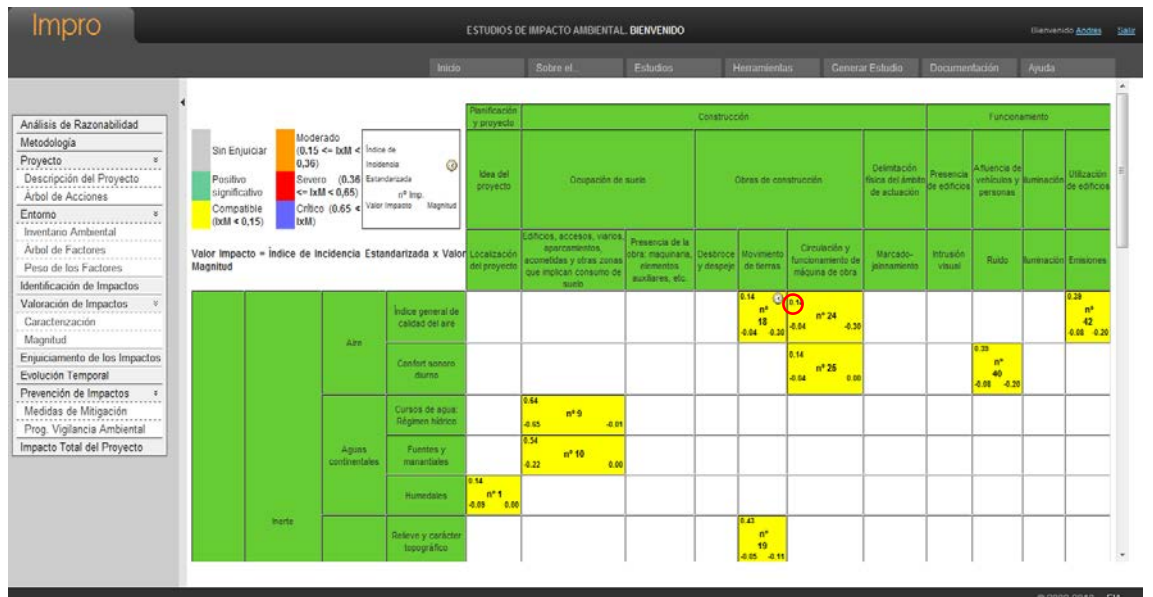

Figura 19. Ventana con la Tabla de la Evolución Temporal de los Impactos

## 12. Totalización final del impacto del proyecto

Haciendo click en la pestaña Impacto Total del Proyecto se obtiene este valor por suma ponderada de todos los impactos sobre los diferentes factores afectados por el peso atribuido a éstos.

Como los pesos de los factores se ajustan a suma 1000 y cada impacto varía entre 0 y 1, el impacto total de un proyecto estará siempre comprendido entre 0 y 1000 unidades de impacto.

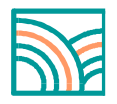

#### 13. Prevención de impactos

#### Medidas de Mitigación

En este capítulo se definen las características de las medidas correctoras propuestas para evitar, mitigar, corregir o compensar los impactos negativos o para potenciar los positivos.

Como es lógico, en cada alternativa se pueden definir medidas correctoras diferentes. Para asignar estos valores se presenta la siguiente información en pantalla: acción causante del impacto, factor afectado y descripción del efecto.

Para empezar a trabajar, pinchar en el Menú de la Izquierda en el capítulo **Medidas de Mitigación**. Aparecerá una ventana donde se muestra la Tabla con los impactos. Al hacer click en cada casilla, aparecerá una nueva ventana como la que muestra la figura 20.

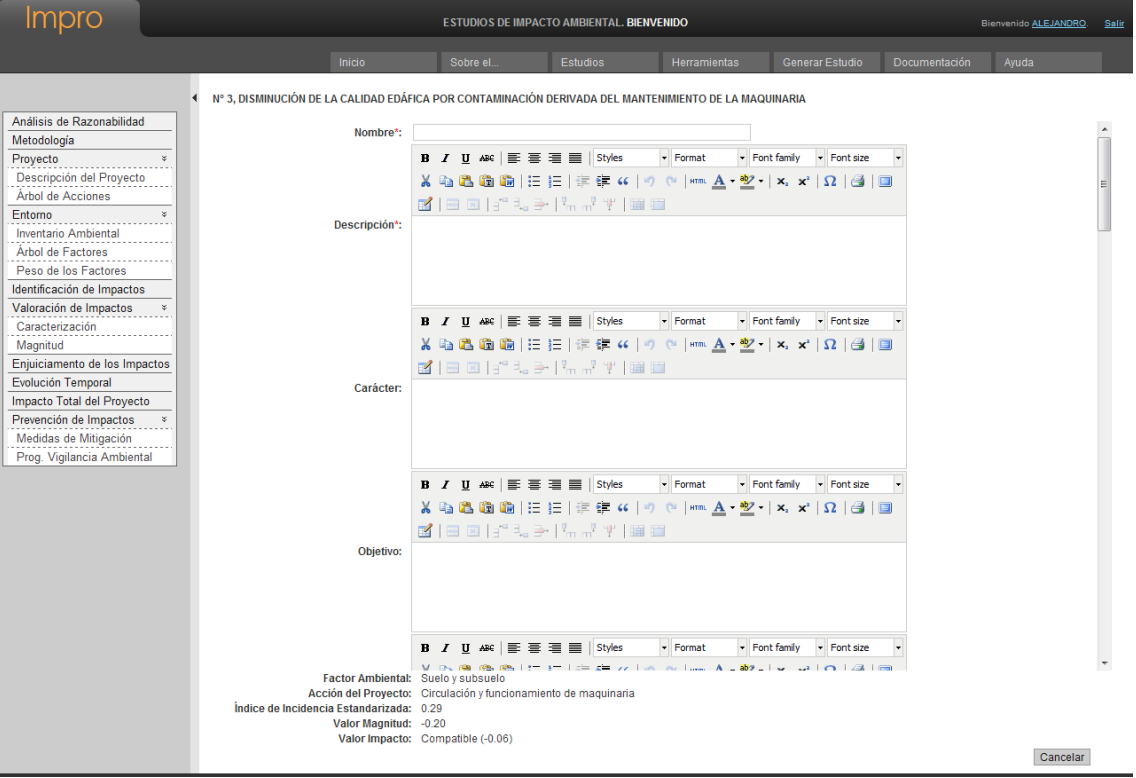

Figura 20. Ventana con los datos descriptivos de las medidas de mitigación

Los datos a introducir son los siguientes:

- Nombre
- Descripción
- Carácter
- Objetivo
- Necesidad
- Conservación
- Impacto de la propia medida
- Aceptabilidad social

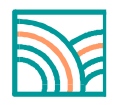

- Viabilidad económica
- Eficacia
- Prioridad
- Presupuesto
- Ejecución
- Coste de mantenimiento
- Documento
- Precauciones de gestión
- Precauciones de ejecución
- Entidad responsable
- Indicadores de ejecución
- Indicadores de seguimiento
- Impacto residual

Al hacer click en el botón **Aceptar** aparecerá en la tabla la letra "(M)" en el centro de la casilla marcada anteriormente, lo cual indica que ya se ha descrito la medida correctora, tal y como se indica en la figura 21.

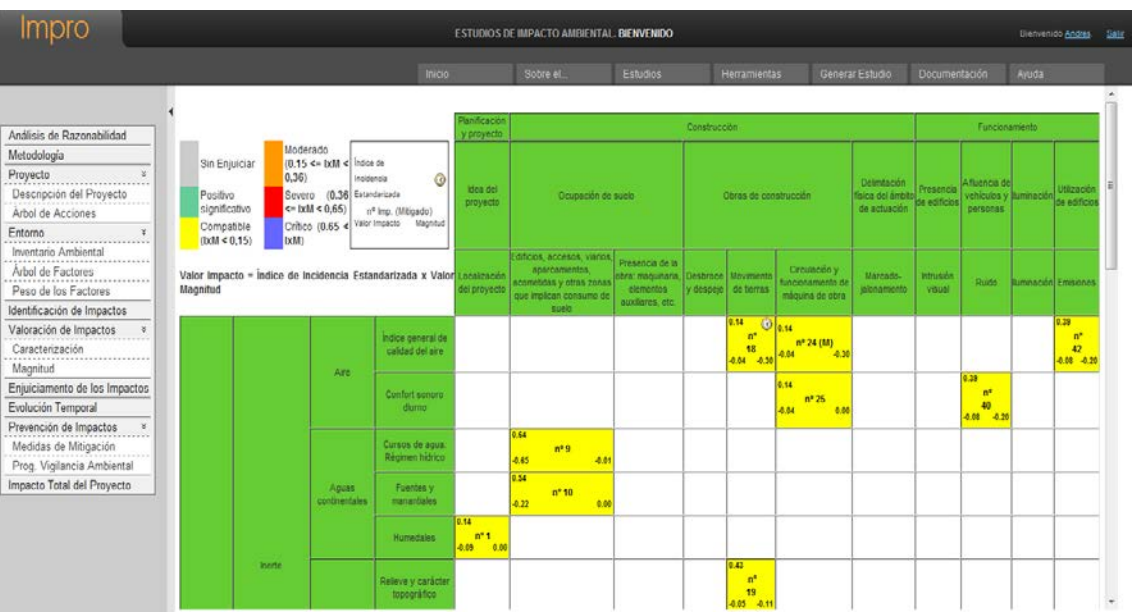

Figura 21. Ventana con la Tabla de las Medidas de Mitigación

## Programa de Vigilancia Ambiental

El Programa de Vigilancia Ambiental debe entenderse como el documento de seguimiento y control que contiene el conjunto de criterios técnicos que, en base a la predicción realizada sobre los efectos ambientales del proyecto, permitirá al promotor y a la Administración realizar un seguimiento sistemático tanto del cumplimiento de lo estipulado en la Declaración de Impacto Ambiental, como de aquellas otras alteraciones de difícil previsión que pudieran aparecer. En este sentido, el Programa de Vigilancia Ambiental debe:

- Indicar a la Administración responsable los aspectos objeto de vigilancia, los cuales pueden referirse al medio o al proyecto.
- Ofrecer a dicha Administración un método, sistemático, lo más sencillo y económico posible, para realizar la vigilancia de una forma eficaz.

## Aspectos objeto de vigilancia

Los elementos objeto de vigilancia serán, necesariamente, los siguientes:

- Medidas protectoras, correctoras y compensatorias, para controlar su aplicación efectiva y los resultados que consiguen.
- Impactos residuales, derivados de alteraciones cuya total corrección no sea posible, con riesgo de manifestarse como efectos notables.
- Impactos detectados en el estudio, para verificar su real aparición en las condiciones de valor, tiempo y lugar previstos.
- Impactos no previsibles o de difícil estimación en fase de proyecto pero con riesgo de aparición durante la fase de obra o posteriormente.

El **Programa de Vigilancia** ha de señalar también los tipos de situaciones que pueden darse y su nivel de intensidad, y, para cada una de ellas, los umbrales inadmisibles que disparan señales de alerta ante las cuales es preciso adoptar medidas complementarias. Para comenzar a trabajar, pinchar en el Menú de la Izquierda en el capítulo **Programa de Vigilancia Ambiental**. Aparecerá una ventana donde se muestra la Tabla con los impactos donde se han descrito las medidas de mitigación. Al hacer click en cada casilla, aparecerá una nueva ventana como la que muestra la figura 22. Los datos a introducir son los siguientes:

- Nombre
- Descripción
- Objetos
- Indicadores realización
- Indicadores resultados
- Umbral alerta
- Umbral inaceptable
- Calendario
- Puntos de comprobación
- Medidas
- Observaciones
- Requerimientos
- Informes
- Protocolo

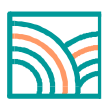

| Impro                                                                                                    |                                                                                                   | ESTUDIOS DE IMPA                                                                                                    | CTO AMBIENTAL. <b>BIEN</b>                                                                | 'ENIDO           |                                                   |               | Bienvenido <u>ALEJANDRO</u> . | <u>Salir</u> |
|----------------------------------------------------------------------------------------------------|---------------------------------------------------------------------------------------------------|----------------------------------------------------------------------------------------------------|-------------------------------------------------------------------------------------------|------------------|---------------------------------------------------|---------------|-------------------------------|--------------|
|                                                                                                    | Inicio                                                                                            | Sobre el                                                                                                    | Estudios                                                                                  | Herramientas     | Generar Estudio                                   | Documentación | Ayuda                         |              |
| •                                                                                                    | Nº 43, AFECCIÓN A LAS CADENAS TR                                                                  | RÓFICAS POR EL EMPLEO DE I                                                                                                    | FITOSANITARIOS                                                                            |                  |                                                   |               |                               |              |
| Análisis de Razonabilidad<br>Metodología                                                                                                    | Nombre*:                                                                                          |                                                                                                    |                                                                                           |                  |                                                   |               |                               | *            |
| Proyecto ×<br>Descripción del Proyecto<br>Arbol de Acciones<br>Entorno ×<br>Inventario Ambiental<br>Àrbol de Factores<br>Peso de los Factores<br>Identificación de Impactos                                                     | Descripción*:                                                                                     | B / U ↔ E = 3                                                                                                    | ■ ■   Styles ・<br>=   字 字 (*   つ (<br>  <sup>1</sup> / <sub>11</sub> <sup>7</sup> 字   誦 箇 | Format ▼ Font fa | mily ▼ Font size<br>t <sub>a</sub> x*   Ω   🖼   💷 | ·             |                               | ш            |
| Valoración de Impactos *<br>Caracterización<br>Magnitud<br>Enjuiciamento de los Impactos<br>Evolución Temporal<br>Impacto Total del Proyecto<br>Prevención de Impactos *<br>Medidas de Mitigación<br>Prog. Vigilancia Ambiental | Objetivos:                                                                                        | B / U ↔   E = 3                                                                                                    | ■ Styles<br>=   字 課 (4   → 10<br>「示 示 平   週 Ⅲ                                             | Format V Font fa | mīly V Font size                                  | •             |                               |              |
|                                                                                                    | Indicadores realización:                                                                          |                                                                                                    | ■    Styles •<br>=    字 字 " (  *) (<br>  ? <sub>m m</sub> ? * (  )    ■ =                 | Format ♥ Font fa | miy Pontsize                                      | •             |                               |              |
|                                                                                                    | Factor Ambier<br>Acción del Proye<br>İndice de Incidencia Estandariz<br>Valor Magni<br>Valor Impa | <b>B</b> <i>I</i> <u>U</u> ASC <b>E E E</b><br>tal: Hábitats faunisticos<br>cto: Tratamiento de fitosanita<br>ada: 0.64<br>tud: -0.10<br>cto: Compatible (-0.06) | Styles •                                                                                  | Format • Font fa | mily Font size                                    | •             | Cancelar                      | •            |

Figura 22. Ventana con los datos descriptivos del Programa de Vigilancia Ambiental

Al hacer click en el botón **Aceptar** aparecerá en la tabla la letra (V) en el centro de la casilla marcada anteriormente, lo cual indica que ya se ha descrito el **Programa de Vigilancia Ambiental**, tal y como se indica en la figura 23.

| Impro                                                                                   |                                                                                    |             |                                                                                                    |                                     | ESTUDIOS C                     | E IMPACTO AM                                                          | BIENTAI                                     | . BIENVENIDO                                    |                       |                                        |                                                       |                           |                                         |                                            | Dienveni                   | do <u>Andres</u>              |    |
|-----------------------------------------------------------------------------------------|------------------------------------------------------------------------------------|-------------|----------------------------------------------------------------------------------------------------|-------------------------------------|--------------------------------|-----------------------------------------------------------------------|---------------------------------------------|-------------------------------------------------|-----------------------|----------------------------------------|-------------------------------------------------------|---------------------------|-----------------------------------------|--------------------------------------------|----------------------------|-------------------------------|----|
|                                                                                         |                                                                                    |             |                                                                                                    | Inicio                              |                                | Sobre el                                                              |                                             | Estudios                                        | 1                     | -lerramient                            | as Genera                                             | #Estudio                  | Documer                                 | tación                                     | Ayuda                      |                               |    |
| Andlisis de Razonabilidad                                                               | ۰                                                                                  | -           |                                                                                                    |                                     | Panificación<br>y proyecto     |                                                                       |                                             |                                                 | Construct             | sión                                   |                                                       |                           |                                         | Function                                   | aniento                    |                               | I  |
| Metodología<br>Proyecto *<br>Descripción del Proyecto<br>Árbol de Acciones<br>Entorno * | Sin Enjuiciar (0.15<br>0.36)<br>Positivo Sever<br>significativo Compatible Critici |             | Ar 0,36)<br>0,36)<br>Severo (0,36<br>Critico (0,56<br>Critico (0,65<br>Vator Imputo<br>Vator Imputo<br>Vator Imputo |                                     | idea del<br>proyecto           | fi : Ocupación de suelo :                                             |                                             | suelo                                           | Obras de construcción |                                        | Deimtación<br>fisica del ámbit<br>de actuación        | Presencia<br>de edificios | Afluencia di<br>vehiculos y<br>personas | Ruminación                                 | Utilización<br>de edificio | e 75                          |    |
| Inventano Ambiental<br>Árbol de Factores<br>Peso de los Factores                        | (bxM < 0,15)<br>Valor Impacto =<br>Magnitud                                        | indice de 1 | ncidencia Est                                                                                                    | tandarizada x Valo                  | r Localización<br>del proyecto | Edificios, acceso<br>aparcamier<br>acometidas y ot<br>que implican co | s, viarios<br>dos,<br>las zonas<br>isuno de | Presencie de la<br>obra maguinana,<br>elementos | Desbroce<br>y despeje | Movimento<br>de tierras                | Circulación y<br>funcionamiento de<br>máquina de ubra | Marcado-<br>jalonamiento  | sotrusión<br>visual                     | Ruide                                      | Rumnación                  | Emisione                      | 5  |
| Identificación de Impactos<br>Valoración de Impactos *<br>Caracterización<br>Magnitud   |                                                                                    |             |                                                                                                    | Índice general de<br>caldad del arn |                                | Apela                                                                 |                                             |                                                 |                       | 9.34 ()<br>n <sup>4</sup><br>9.04 9.35 | 0.14<br>nº 24<br>-0.04 -0.30                          |                           |                                         |                                            |                            | 0.39<br>n*<br>42<br>0.08 -0.3 | 20 |
| Enjuiciamento de los Impactos<br>Evolución Temporal                                     |                                                                                    |             |                                                                                                    | Confort senoro<br>diumo             |                                |                                                                       |                                             |                                                 |                       |                                        | 0.14<br>0.04 nº 25 (V)<br>0.00                        |                           |                                         | 0.29<br>n <sup>4</sup><br>40<br>4.08 -0.20 |                            |                               |    |
| Prevención de Impactos *<br>Medidas de Mitigación<br>Prog. Vigilancia Ambiental         |                                                                                    |             |                                                                                                    | Cursos de agua<br>Régimen hídrico   |                                | 0.64<br>nº 9<br>0.65                                                  | -0.01                                       |                                                 |                       |                                        |                                                       |                           |                                         |                                            |                            |                               |    |
| Impacto Total del Proyecto                                                              |                                                                                    |             | Aguas<br>continentales                                                                                              | Fuentes y<br>manantiales            | 0.14                           | 0.54<br>-0.22                                                         | 0.00                                        |                                                 |                       |                                        |                                                       |                           |                                         |                                            |                            |                               |    |
|                                                                                         |                                                                                    | bete        |                                                                                                    | Humedales                           | -0.00 0.00                     | -                                                                     |                                             |                                                 |                       | 0.43                                   |                                                       |                           |                                         |                                            |                            |                               |    |
|                                                                                         |                                                                                    |             |                                                                                                    | Relieve y carácter<br>topográfico   |                                |                                                                       |                                             |                                                 |                       | n"<br>19<br>0.05 -0.11                 |                                                       |                           |                                         |                                            |                            |                               |    |

Figura 23. Ventana con la Tabla correspondiente al Programa de Vigilancia.

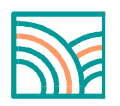

## 14. Importación de Estudios y Alternativas

Desde **Impro4-EIA** es posible importar Estudios y Alternativas ya finalizados o en curso. Para ello debe situar el cursor sobre la pestaña **Herramientas** situada en el menú superior, y a su vez en **Importar**.

Desde ahí aparecerán las dos opciones de importación: **Estudio** y **Alternativas**; el primero habilita la importación de un Estudio completo, incluyendo sus Alternativas, mientras que la segunda permitirá importar solo una de las alternativas de las existentes en nuestro Estudio actual.

En el primer caso, toda la información perteneciente a nuestro Estudio, salvo las fichas descriptivas del propio Estudio y la de Cliente / Promotor, será eliminada y reemplazada por la información del Estudio importado.

Para la importación de Alternativas, se presenta la opción elegir sólo las secciones que desee importar de las Alternativas en su Estudio en curso. Estas secciones están en orden descendente, de forma que al elegir una superior se habilita la inmediatamente siguiente para poder seleccionarla, y así continuamente hasta completar la importación total de la Alternativa.

## Importación de Estudios

Al hacer click sobre la pestaña **Estudio**, aparecerá una ventana similar a la de la figura 24.

| impro                                                                                                   |                                                   | ESTUDIOS DE IMPACTO AMBIENTAL BENVENIDO                                                                                                    |                                                                                                    |                                                                                     |                                                                               |                                                              |                           |                         |                     |  |  |  |
|----------------------------------------------------------------------------------------------------|---------------------------------------------------|----------------------------------------------------------------------------------------------------|----------------------------------------------------------------------------------------------------|-------------------------------------------------------------------------------------|-------------------------------------------------------------------------------|--------------------------------------------------------------|---------------------------|-------------------------|---------------------|--|--|--|
|                                                                                                    |                                                   |                                                                                                    | Inicio                                                                                                    | Sobre el                                                                            | Estudios                                                                      | Herramientas                                                 | Generar Estudio           | Documentación           | Ayuda               |  |  |  |
| Análisis de Razonabilidad<br>Metodología<br>Proyecto *<br>Descripción del Proyecto<br>Arbol de Acciones | Mediante<br>Al import<br>Cliente / F<br>Seleccion | esta herramienta se puede importar co<br>ar un Estudio se eliminarà toda la info<br>Promotor.<br>Le del listado el Estudio que desea imp                                   | ualquier Estudio que e<br>rmación pertenecien<br>ortar y pulse sobre el                                                               | esté realizando o haya re<br>lte a su Estudio actual y<br>botón "Importar", se le p | alizado, en cualquier fa<br>será reemplazada con<br>edirá verificar la operac | se en que se encuentre.<br>los valores de la importa<br>són. | ción, a excepción de la f | icha descriptiva con la | información del Est |  |  |  |
| Inventano Ambiental                                                                                     |                                                   | 1 - RESTITUCIÓN DE PLAYAS Y N                                                                                                    | UEVA INFRAESTRUCTU                                                                                                    | RA PARA CANCÚN                                                                      |                                                                               |                                                              |                           |                         | Importar            |  |  |  |
| Årbol de Factores                                                                                       |                                                   | Alternativa 1                                                                                                    |                                                                                                    |                                                                                     |                                                                               |                                                              |                           |                         |                     |  |  |  |
| Peso de los Factores                                                                                    |                                                   | Alternativa 2 - 2                                                                                                    |                                                                                                    |                                                                                     |                                                                               |                                                              |                           |                         |                     |  |  |  |
| dentificación de Impactos                                                                               |                                                   | 2 - PAGQUE EÓLICO DE GODESAS     IN     3 - ESTUDIO DE VIABILIDAD TÉCNICA Y MEDIOAMBIENTAL Y CARACTERIZACIÓN DE LAS SOLUCIONES DE LA PRESA DEL RÍO SELLENT     (VALENCIA). |                                                                                                    |                                                                                     |                                                                               |                                                              |                           |                         |                     |  |  |  |
| /aloración de Impactos ×                                                                                |                                                   |                                                                                                    |                                                                                                    |                                                                                     |                                                                               |                                                              |                           |                         |                     |  |  |  |
| Caracterización<br>Magnitud                                                                             |                                                   |                                                                                                    |                                                                                                    |                                                                                     |                                                                               |                                                              |                           |                         |                     |  |  |  |
| nujciamento de los Imnactos                                                                             |                                                   | 5 - ESTUDIO DE IMPACTO AMBIE                                                                                                    | 5 - ESTUDIO DE IMPACTO AMBLENTAL ADECUACIÓN GARRETERA A-125 (PK. 79,98 A PK.90,4) Im<br>6 - CONCENTRACIÓN PARCELARIA PINEDA-RESOBA Im |                                                                                     |                                                                               |                                                              |                           |                         |                     |  |  |  |
| volución Temporal                                                                                       |                                                   | 6 - CONCENTRACIÓN PARC                                                                                                    |                                                                                                    |                                                                                     |                                                                               |                                                              |                           |                         |                     |  |  |  |
| revención de Impactos *                                                                                 |                                                   | 7 - ACTUACIÓN EN EL SECTOR 8                                                                                                    | 7 - ACTUACIÓN EN EL SECTOR 8 DE LAS N.N.S.S. DE LOS SANTOS DE LA HUMOSA                                                               |                                                                                     |                                                                               |                                                              |                           |                         |                     |  |  |  |
| Medidas de Mitigación                                                                                   |                                                   | 8 - PRUEBA DE IMPORTACIÓN DE                                                                                                    | ESTUDIO                                                                                                    |                                                                                     |                                                                               |                                                              |                           |                         | Importar            |  |  |  |
| Prog. Vigilancia Ambiental                                                                              |                                                   | Alternativa 1                                                                                                    |                                                                                                    |                                                                                     |                                                                               |                                                              |                           |                         |                     |  |  |  |
| npacto Total del Proyecto                                                                               |                                                   | Alternativa 2 - 2                                                                                                    |                                                                                                    |                                                                                     |                                                                               |                                                              |                           |                         |                     |  |  |  |
|                                                                                                    |                                                   |                                                                                                    |                                                                                                    |                                                                                     |                                                                               |                                                              |                           |                         |                     |  |  |  |

Figura 24. Ventana de importación de Estudios

Seleccione el Estudio que desee importar y haga click en el botón Importar.

Aparecerá una ventana como muestra la figura 25, que avisa de la sustitución de todos los datos que haya guardado en el Estudio sobre el que se va a efectuar la importación por los del trabajo que se está importando. Hacer click en **Aceptar** para continuar.

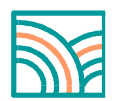

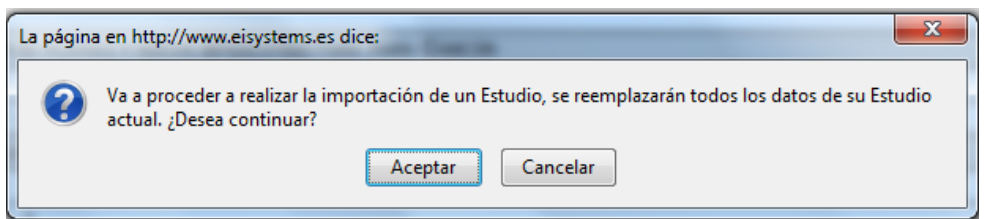

Figura 25. Ventana aviso de la importación

Una vez finalizada la importación aparecerá una confirmando que el proceso se ha ejecutado correctamente. Cerrar la ventana haciendo click en el botón  $\mathbf{x}$  situada en la esquina superior derecha.

El programa se iniciará con la Alternativa principal del Estudio importado, Para visualizar otra Alternativa o Estudio, situar el cursor sobre la pestaña "Estudios", en el menú superior, y hacer click en el Estudio o Alternativa con la que se desee trabajar.

## Importación de Alternativas

Seleccione la opción **Alternativas** dentro de **Herramientas - > Importar**. Se le mostrará el listado de Alternativas existentes en el Estudio en Curso excluyendo su Alternativa actual.

> MELISSA, S.L. C/ Enrique Larreta Nº1 28036 Madrid Tlf:913152395 Fax.913152307 E-mail: <u>melissa@melissa-sa.com</u> <u>http://www.melissaconsultoria.com</u> <u>www.melissa-sa.com</u>

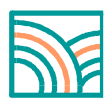

# <u>Índice</u>

| 1. Un vistazo rápido a las características de Impro4-EIA         | 2 |
|------------------------------------------------------------------|---|
| 2. Como acceder a la aplicación                                  | 3 |
| 3. Elaboración del Estudio de Impacto Ambiental con Impro4-EIA   | 4 |
| 4. Análisis de Razonabilidad o Pertinencia                       | 5 |
| 5. Metodología                                                   | 7 |
| 6. El proyecto                                                   | 8 |
| Descripción del Proyecto                                         | 8 |
| Árbol de acciones del proyecto susceptibles de producir impactos | 9 |
| 7. Entorno                                                       | 0 |
| Inventario Ambiental1                                            | 0 |
| Árbol de Factores Ambientales susceptibles de recibir impactos   | 2 |
| Peso de los factores1                                            | 3 |
| 8. Identificación de Impactos1                                   | 4 |
| 9. Valoración de Impactos1                                       | 5 |
| Caracterización de los impactos: índice de incidencia1           | 6 |
| Magnitud de los Impactos1                                        | 9 |
| 10. Enjuiciamiento de los Impactos2                              | 3 |
| 11. Evolución Temporal2                                          | 5 |
| 12. Totalización final del impacto del proyecto2                 | 5 |
| 13. Prevención de impactos2                                      | 6 |
| Medidas de Mitigación2                                           | 6 |
| Programa de Vigilancia Ambiental2                                | 7 |
| Aspectos objeto de vigilancia2                                   | 8 |
| 14. Importación de Estudios y Alternativas3                      | 0 |
| Importación de Estudios3                                         | 0 |
| Importación de Alternativas                                      | 1 |

MELISSA,S.L. C/ Enrique Larreta Nº1 28036 Madrid Tlf:913152395 Fax.913152307 E-mail: <u>melissa@melissa-sa.com</u> <u>www.melissaconsultoria.com</u> <u>www.melissa-sa.com</u>